# Healthentia **Guida Rapida**

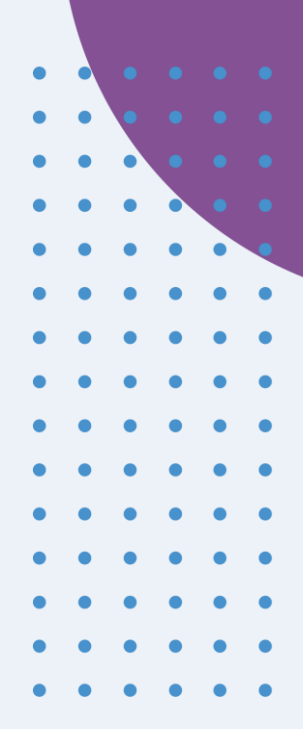

## Healthentia version 3.8 issue date: 13-05-2024

CE

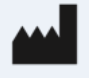

Innovation Sprint SprI Clos Chapelle-aux-Champs 30 Bte 1.30.30 1200 Brussels, Belgium

v3 (25/05/2021)

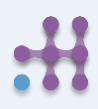

Copyright @ 2024, All Right Reserved

# **1 SCARICA L'APPLICAZIONE**

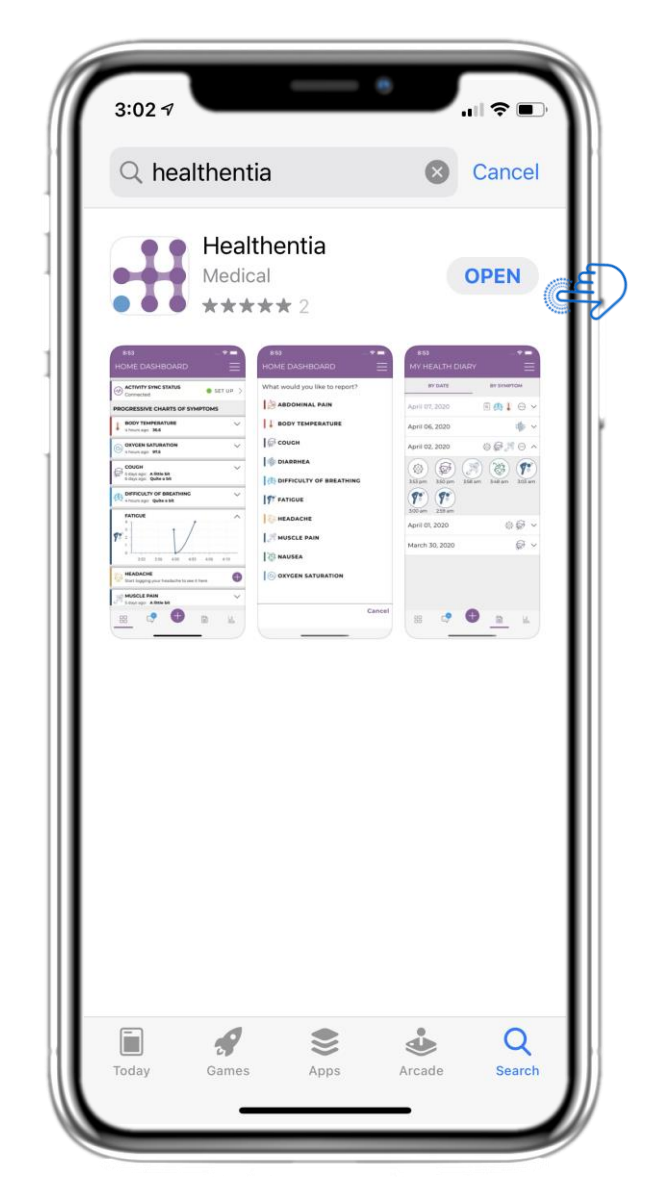

Scarica l'APP Healthentia dall'AppStore iOS o da Google Play Store.

# 2 BENVENUTI / REGISTRATI

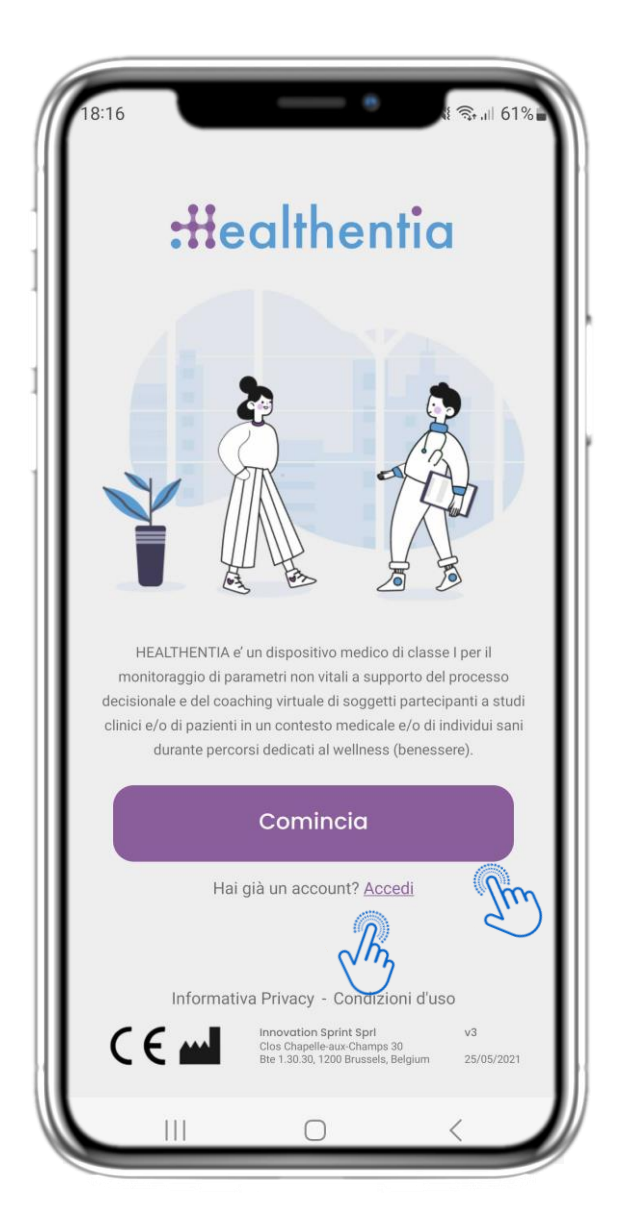

## **2.1 PAGINA DI BENVENUTO**

Pagina di benvenuto di Healthentia con destinazione d'uso del Dispositivo Medico. Opzioni per registrarsi premendo "Inizia" o "Accedi".

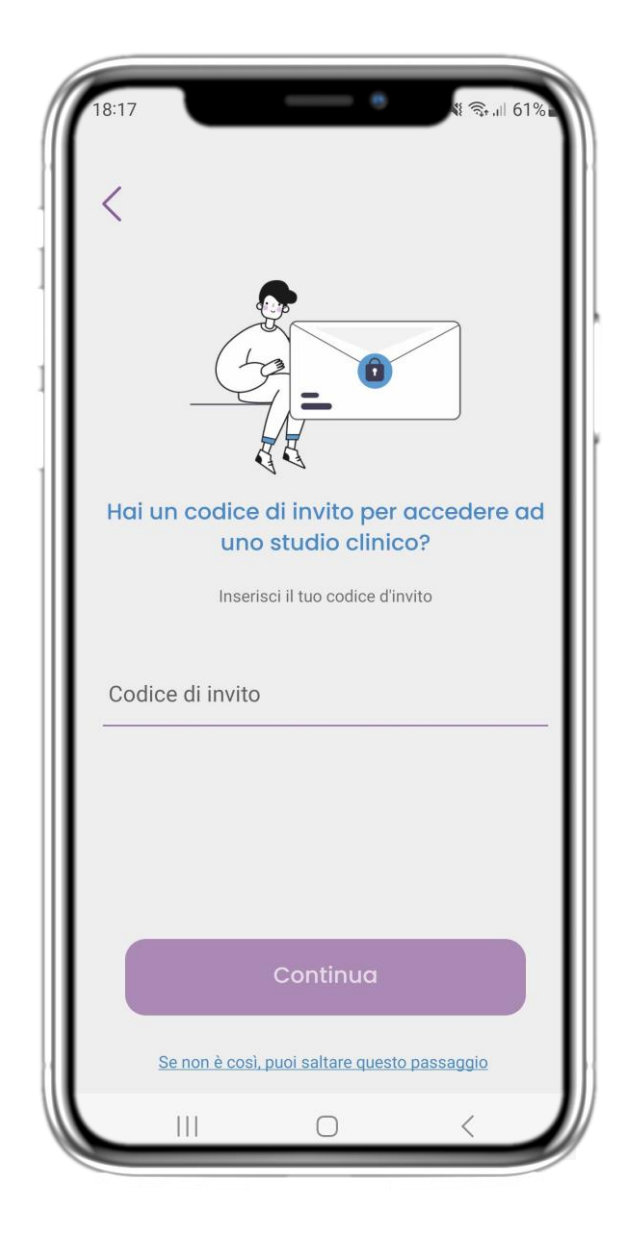

## 2.2 CODICE DI INVITO

Se hai ricevuto un codice invito puoi inserirlo qui oppure saltare.

## **2 QUESTIONARIO DI ONBOARDING**

| 18:18                                                             | — e                                                                                       | જિ∗,⊪ 60%∎                 |
|-------------------------------------------------------------------|-------------------------------------------------------------------------------------------|----------------------------|
| <                                                                 | STEP 1/4                                                                                  |                            |
| Crec                                                              | a il tuo accou                                                                            | int                        |
| Indirizzo email                                                   | I                                                                                         |                            |
| Password                                                          |                                                                                           | Ø                          |
| Conferma pas                                                      | sword                                                                                     | Ø                          |
| La password deve es:<br>almeno una minusco<br>carattere speciale. | sere di almeno 8 caratter<br>Ila, una maiuscola, un nu                                    | i, contenente<br>mero e un |
|                                                                   | Continua                                                                                  |                            |
| Informativ                                                        | va Privacy - Condizior                                                                    | ii d'uso                   |
| (€ ш                                                              | Innovation Sprint Spri<br>Clos Chapelle-aux-Champs 30<br>Bte 1.30.30, 1200 Brussels, Belg | v3<br>ium 25/05/2021       |
| 111                                                               | Ο                                                                                         | <                          |

## **2.3 REGISTRAZIONE**

Registra un nuovo account con un'e-mail e una password complessa.

| 18:20               |                                        | _                                                                    | িক,⊪ 60%∎                                                 |
|---------------------|----------------------------------------|----------------------------------------------------------------------|-----------------------------------------------------------|
| <                   |                                        | STEP 2/4                                                             |                                                           |
| Inseri              | sci il tuo                             | peso e                                                               | la tua altezza                                            |
|                     | Peso                                   | 0                                                                    | KG                                                        |
|                     | Altezza                                | 0                                                                    | СМ                                                        |
| *Fornen<br>Puoi ser | do queste informa<br>npre aggiungere d | Continua<br>azioni possiamo fo<br>uueste informazior<br>tuo profilo. | mire un migliore coaching.<br>I in seguito aggiornando il |
|                     | 111                                    | 0                                                                    | <                                                         |

#### 2.4 INSERIRE PESO-ALTEZZA

Inserisci il tuo peso e altezza per il tuo profilo.

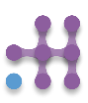

# **2 QUESTIONARIO DI ONBOARDING**

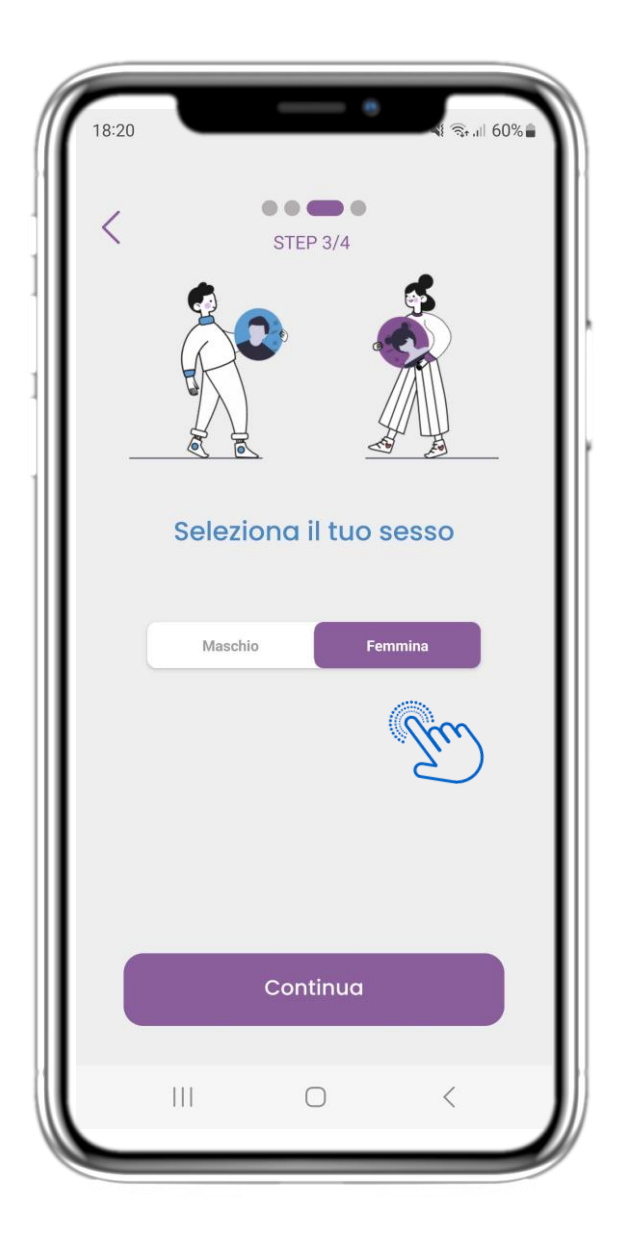

## **2.5 SELEZIONA IL GENERE**

Scegli il sesso per il tuo profilo.

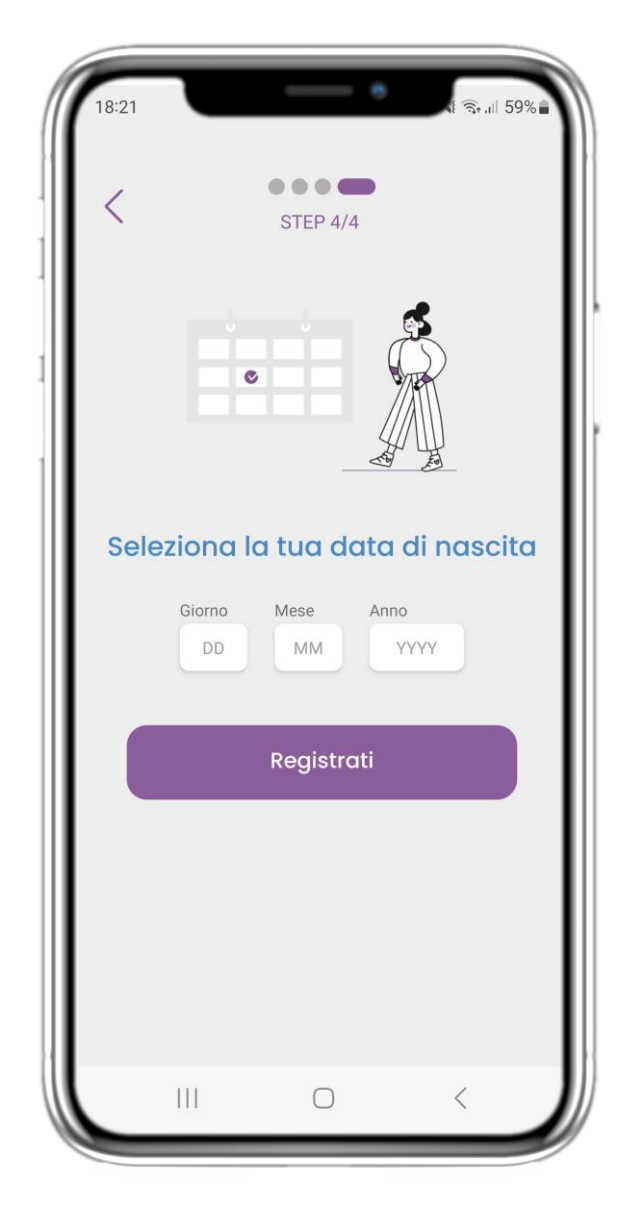

## 2.6 SELEZIONA DATA DI NASCITA

Scegli la tua data di nascita per il tuo profilo.

# 2 CONSENSI / CODICE INVITO

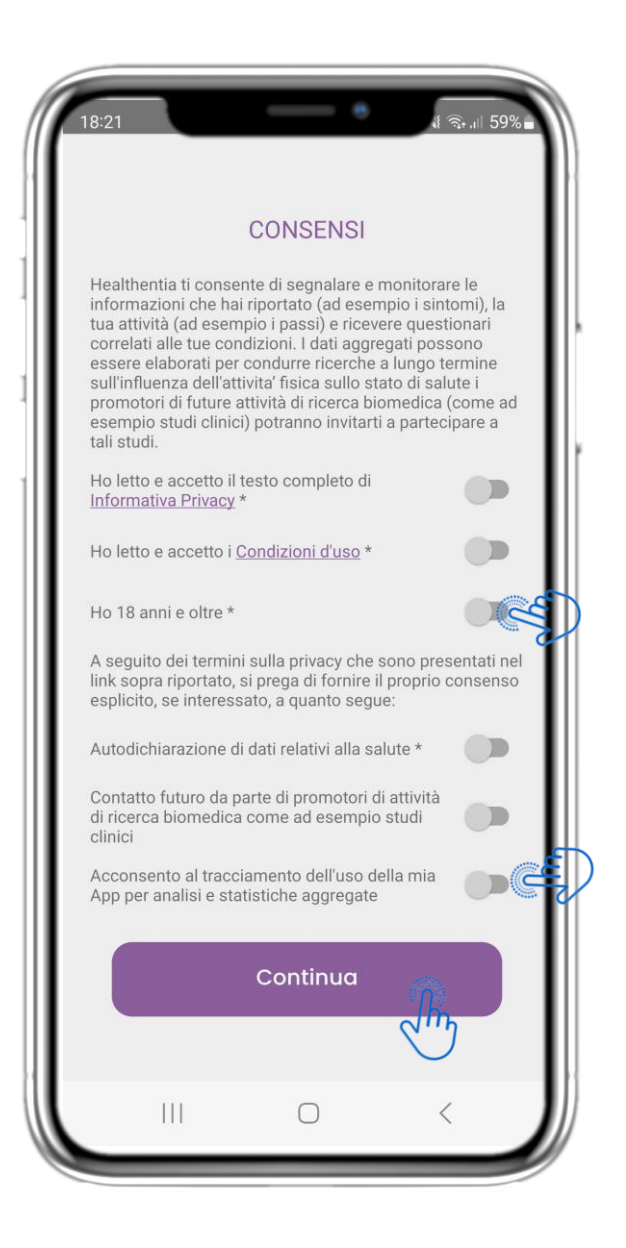

#### **2.7 PAGINA CONSENSI**

Seleziona se accetti di condividere i tuoi dati in forma anonima per scopi di ricerca. Leggi e accetta i Termini e l'Informativa sulla privacy di Healthentia e indica le tue preferenze in merito ai consensi espliciti.

## **3 HOME E NOTIFICHE PUSH**

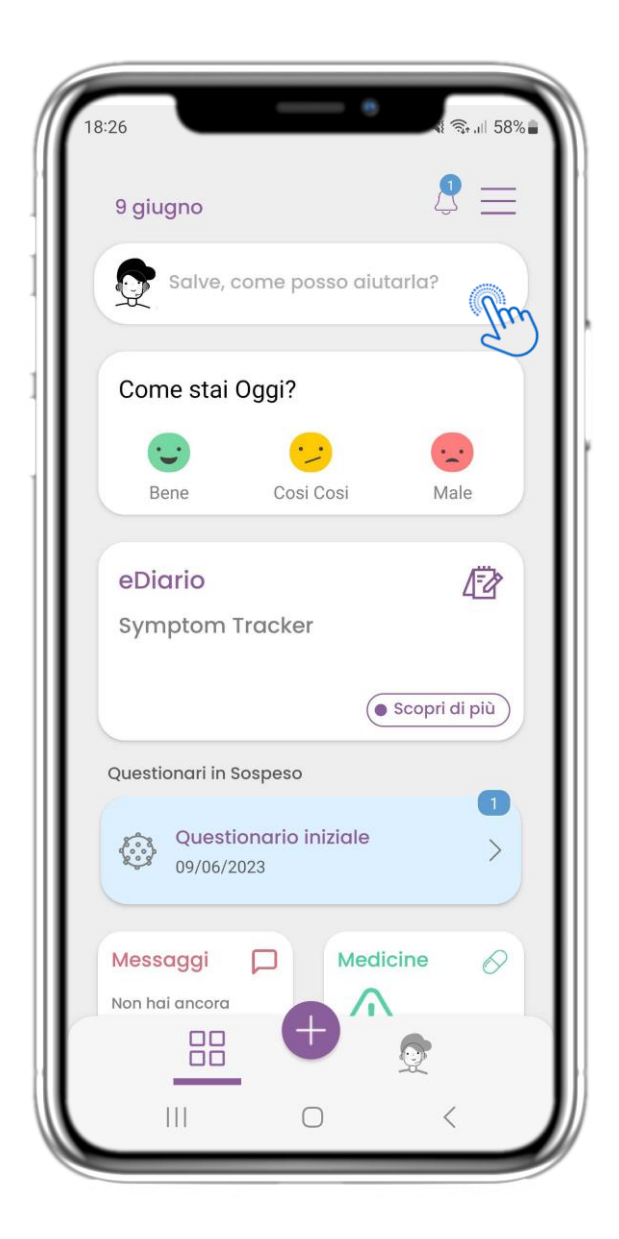

## **3.1 HOME**

Nella pagina HOME si viene accolti dal chatbot che annuncia i questionari in attesa. Sotto la HOME si trovano i diversi widget configurati per lo studio specifico.

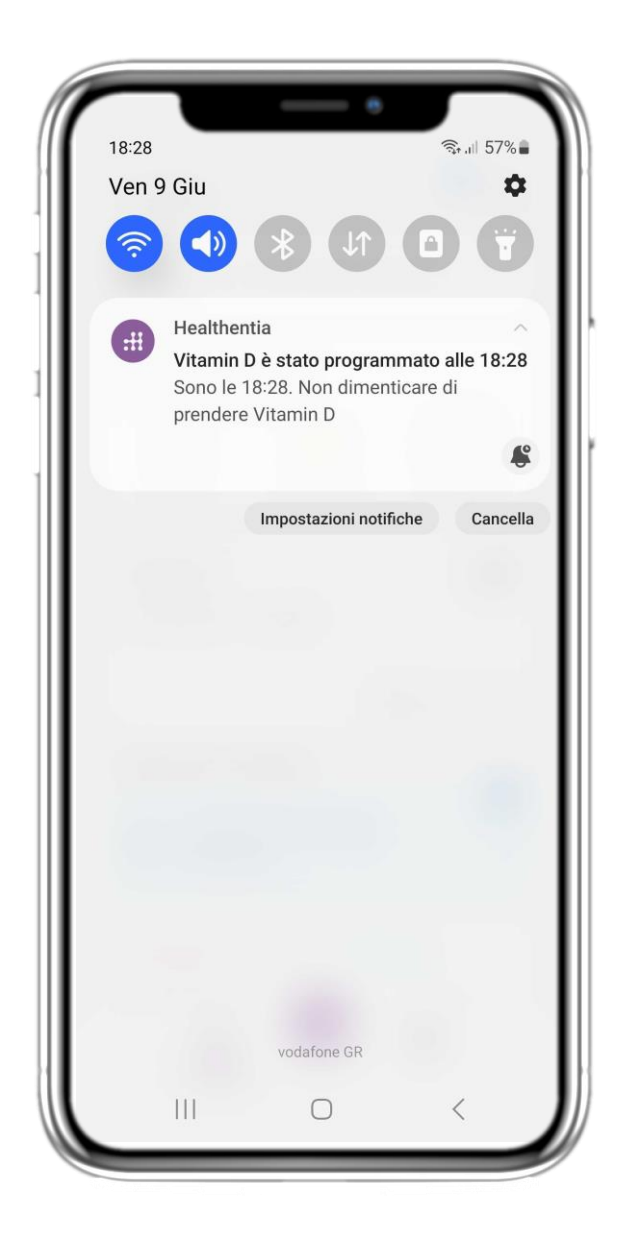

## **3.2 NOTIFICHE PUSH**

Healthentia chiede all'utente di consentire le notifiche dalle impostazioni, in modo da poter ricevere i promemoria dei questionari e dei trattamenti.

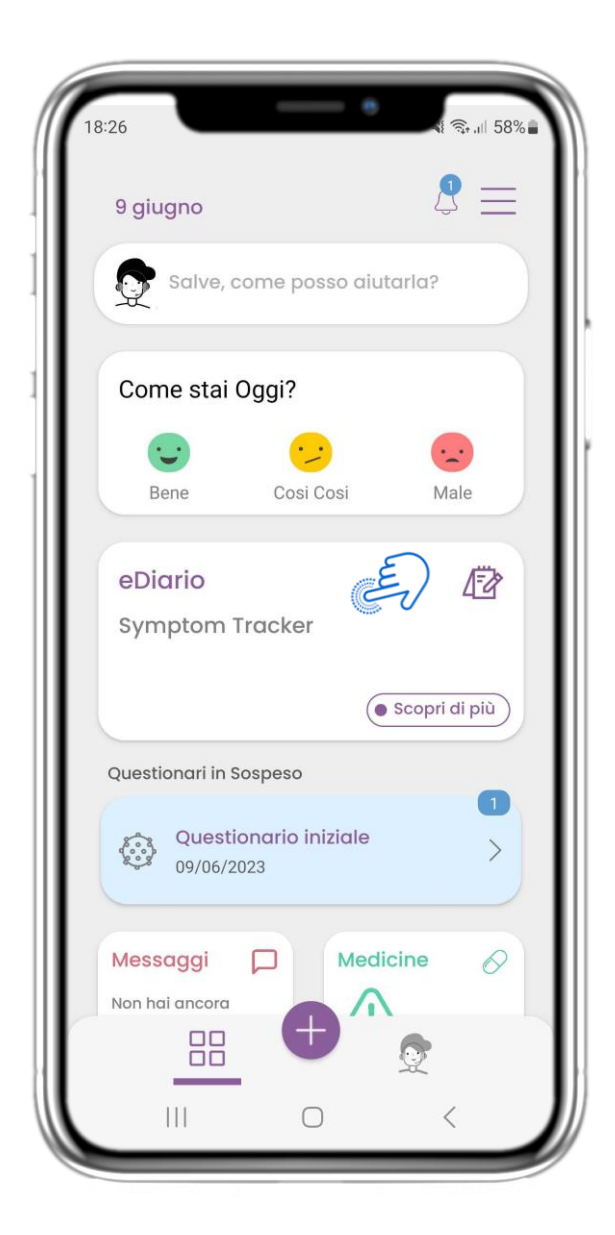

#### 4.1 eDIARIO WIDGET

Nella pagina HOME si trova il widget eDiary, utilizzato come diario di studio o di monitoraggio della terapia.

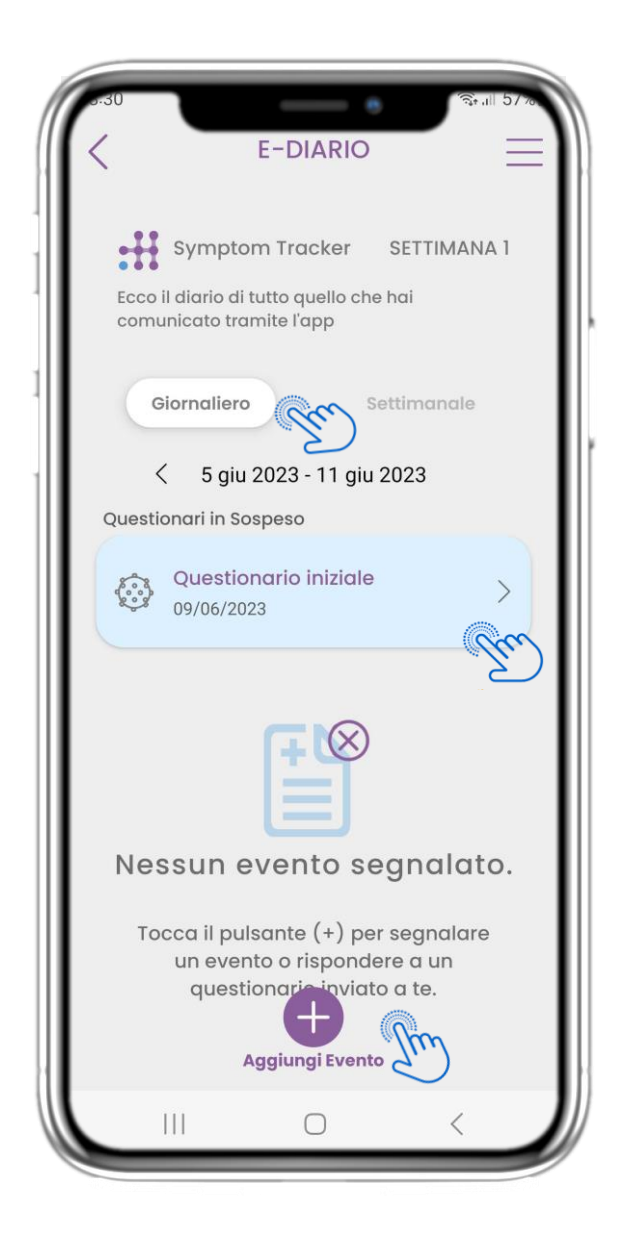

#### 4.2 PAGINA DELLE eDIARIO

Nella pagina dell'eDiary è possibile trovare un aggiornamento giornaliero dei rapporti e dei questionari inviati, nonché il link a una pagina dello studio che contiene ulteriori informazioni sull'adesione allo studio. C'è anche un link per gli Approfondimenti.

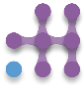

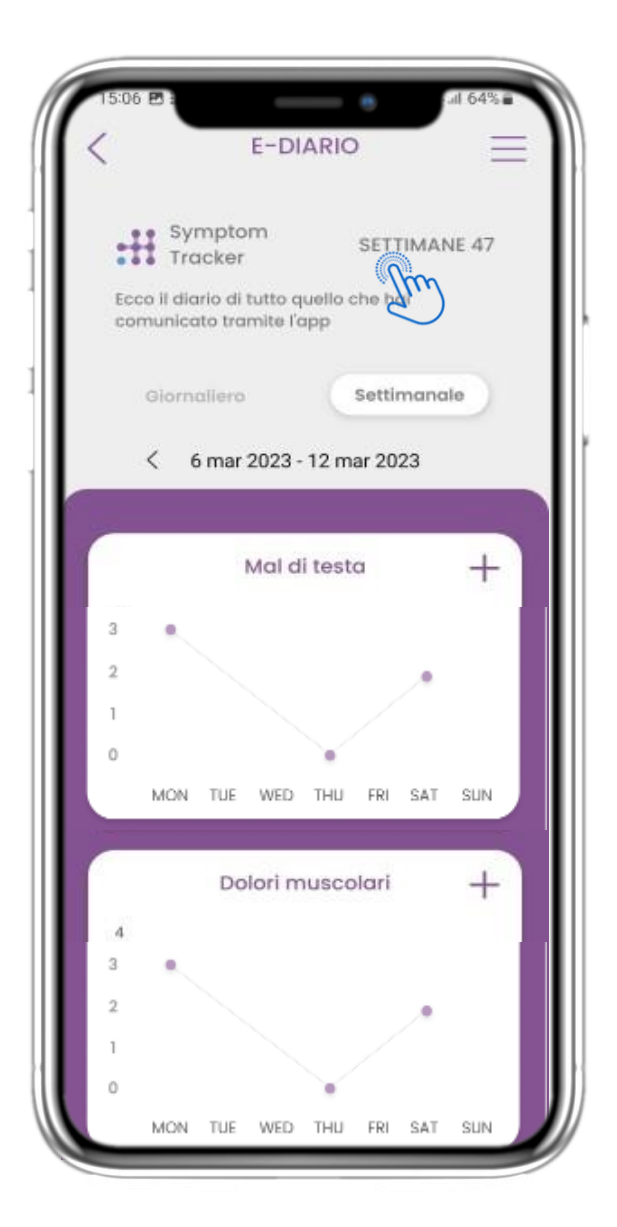

#### 4.3 eDIARIO APPROFONDIMENTI

Se lo studio consente di mostrare all'utente i grafici dei sintomi, sarà presente un pulsante per aprire questa pagina. Con il calendario è possibile spostarsi avanti e indietro nelle settimane.

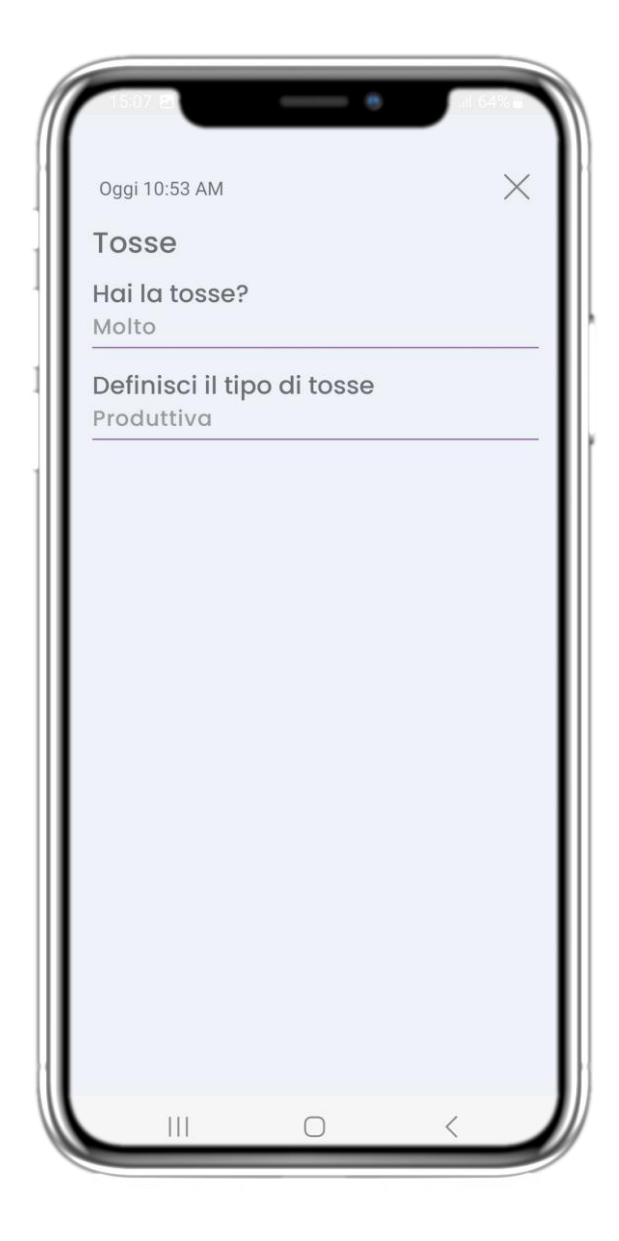

#### 4.4 VISUALIZZARE LE RISPOSTE RIPORTATE

È possibile visualizzare i questionari inviati con le relative risposte.

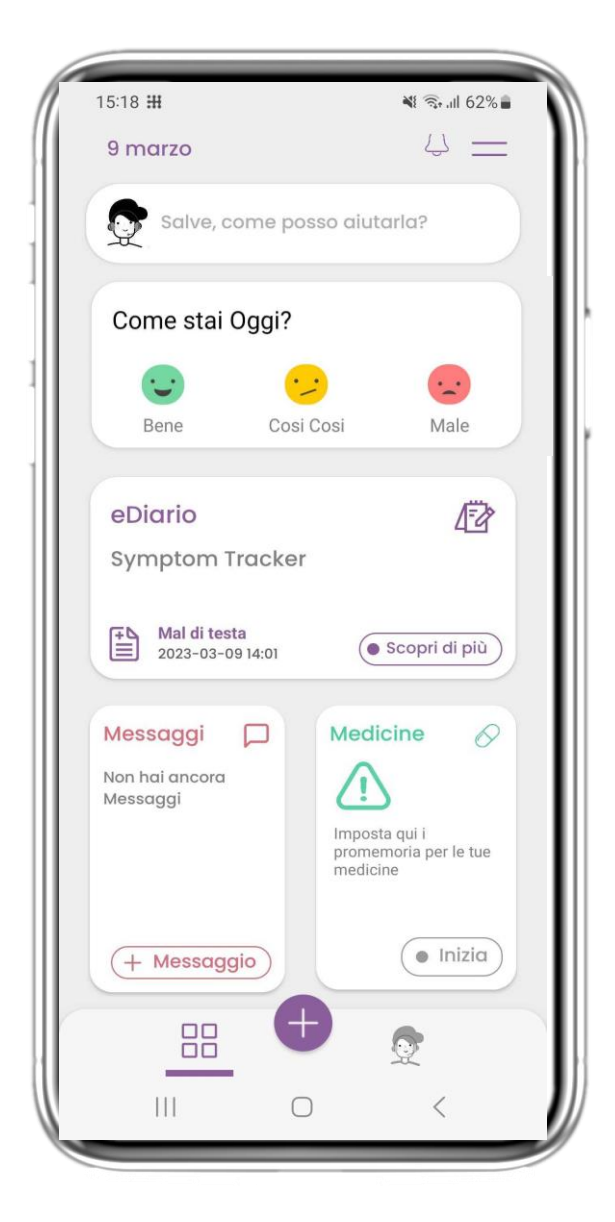

#### **4.5 MEDICINE WIDGET**

Nella pagina HOME si trova il widget dei medicine, utilizzato per impostare il piano terapeutico.

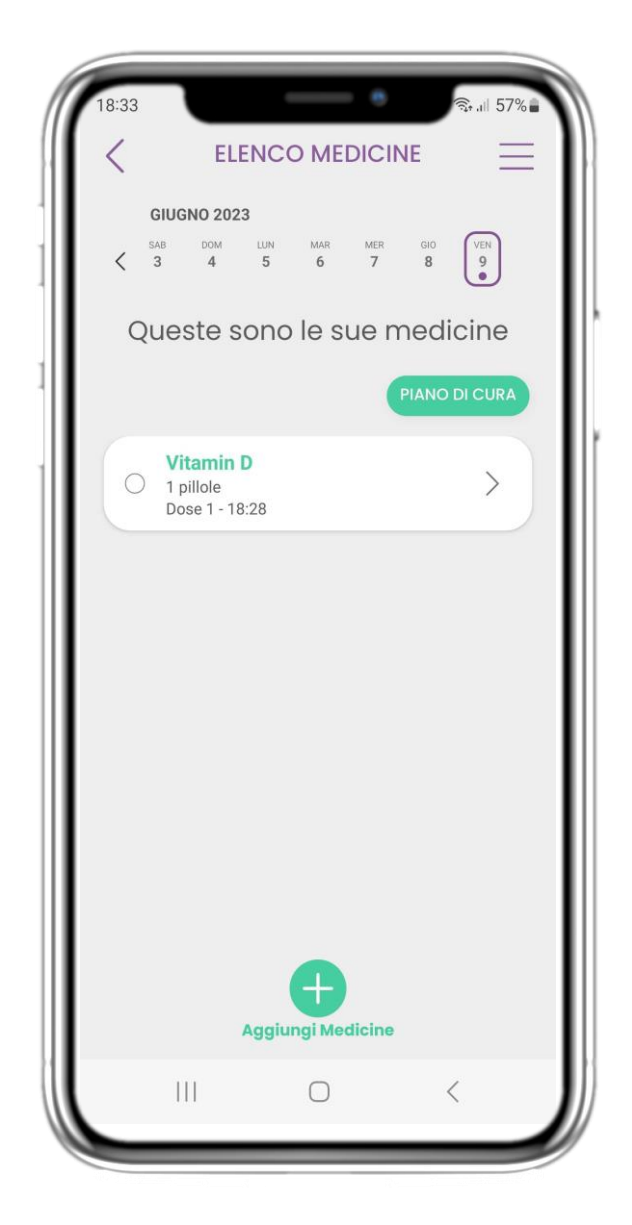

#### **4.6 MEDICINE LOG**

Nella pagina Registro dei medicine è possibile trovare un programma giornaliero delle assunzioni di farmaci. È possibile accedervi, modificarlo o aggiungerne uno nuovo.

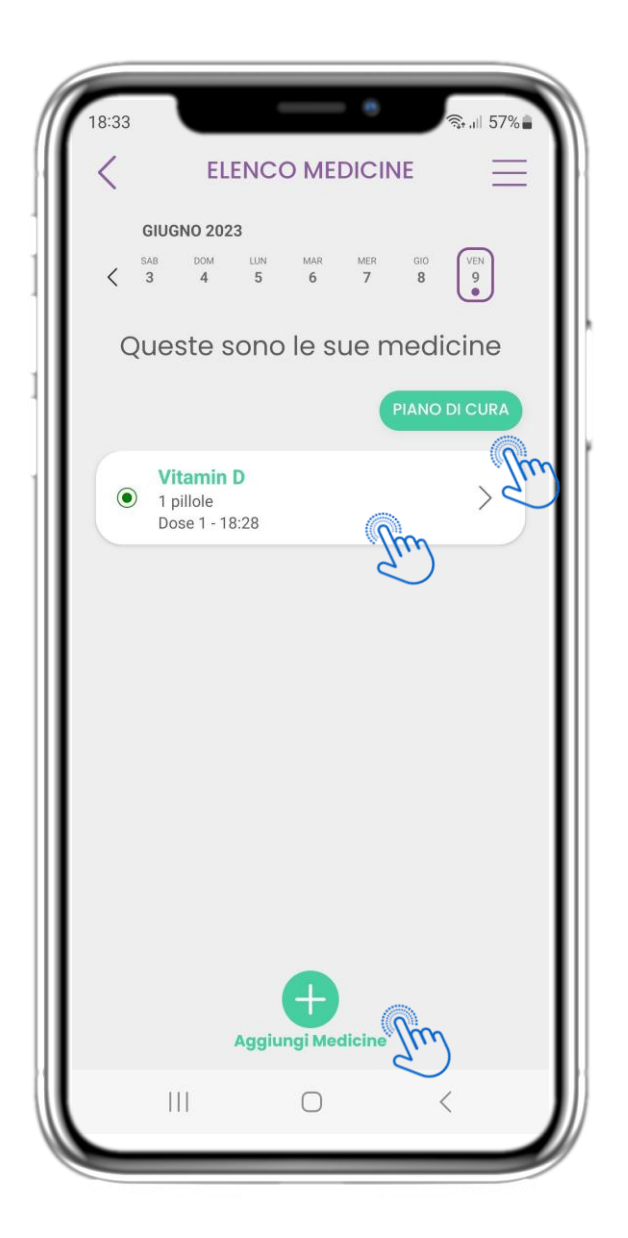

#### 4.7 VEDI TUTTI I MEDICINE

Nella pagina MEDICINE è possibile accedere e configurare tutti i medicine inseriti. I farmaci prescritti dal medico non possono essere modificati

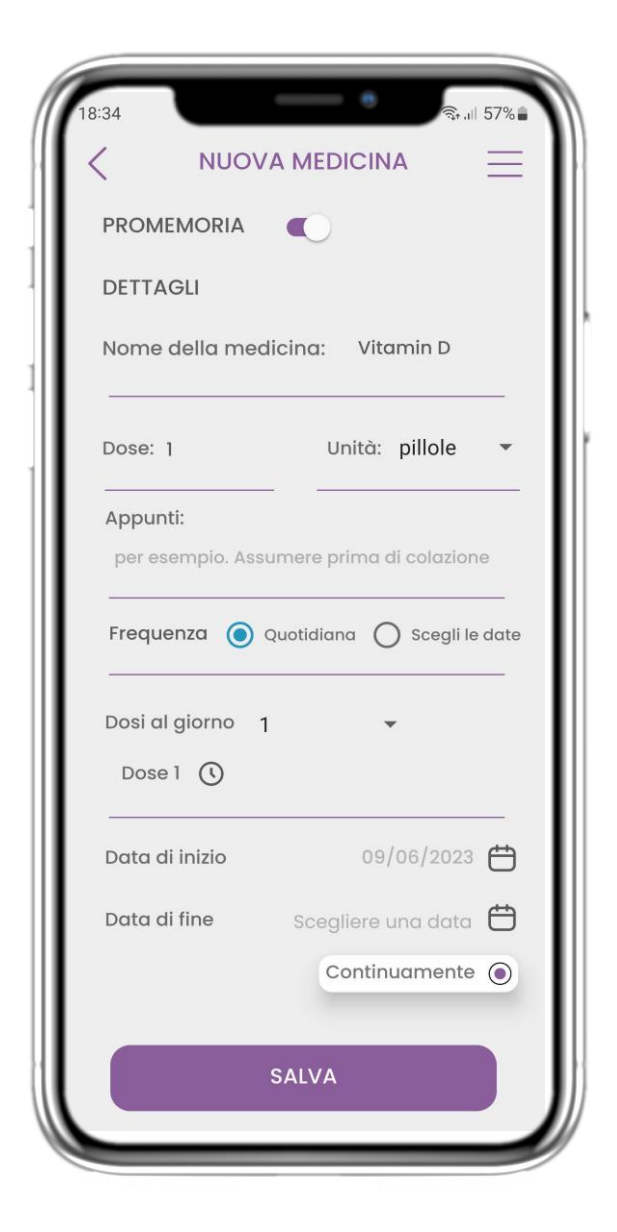

#### 4.8 AGGIUNTA/MODIFICA DI UN NUOVO FARMACO

Nella pagina Nuovo farmaco è possibile configurare il nome, la frequenza, la durata e aggiungere un promemoria.

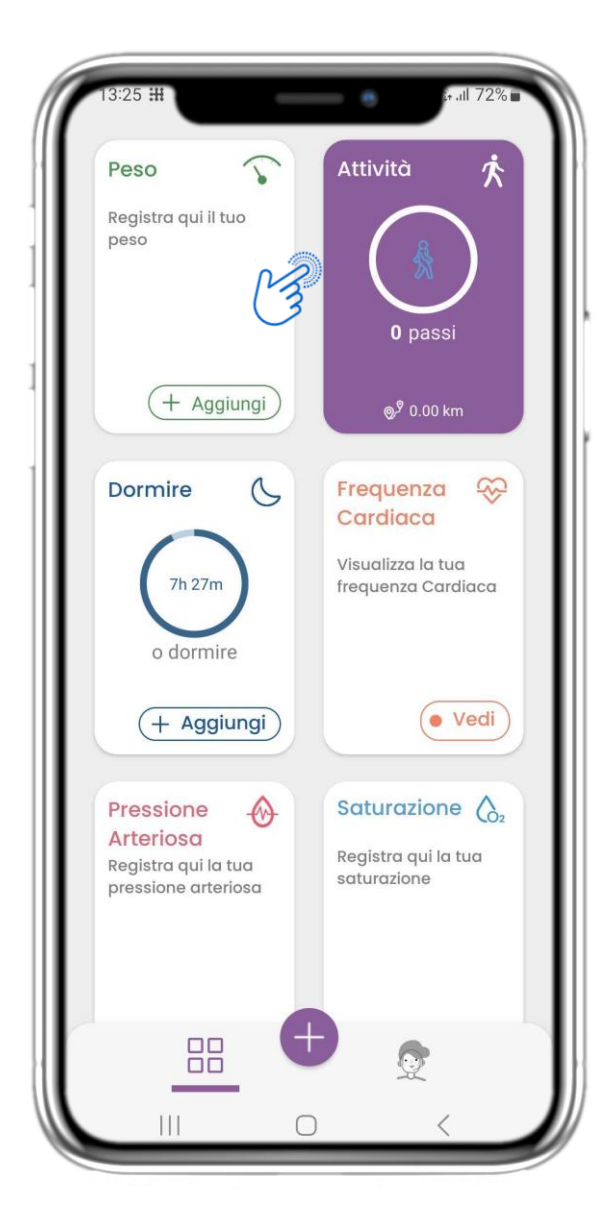

## 4.9 ATTIVITÀ

Nella pagina HOME si trova il widget Attività, utilizzato per impostare il tracker e monitorare i passi.

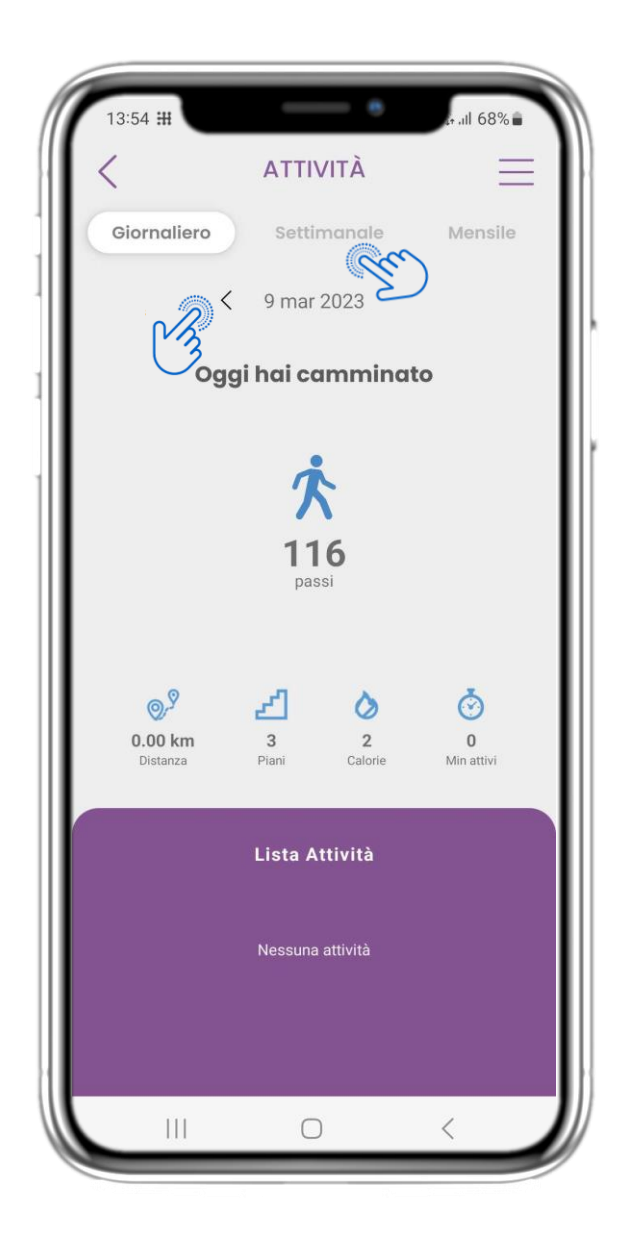

## 4.10 PAGINA DELLE ATTIVITÀ

Nella pagina Attività è possibile monitorare i passi giornalieri, la distanza, i piani, le calorie e i minuti attivi. Con il calendario ci si sposta tra i giorni e premendo settimanalmente si passa ai grafici.

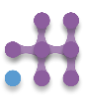

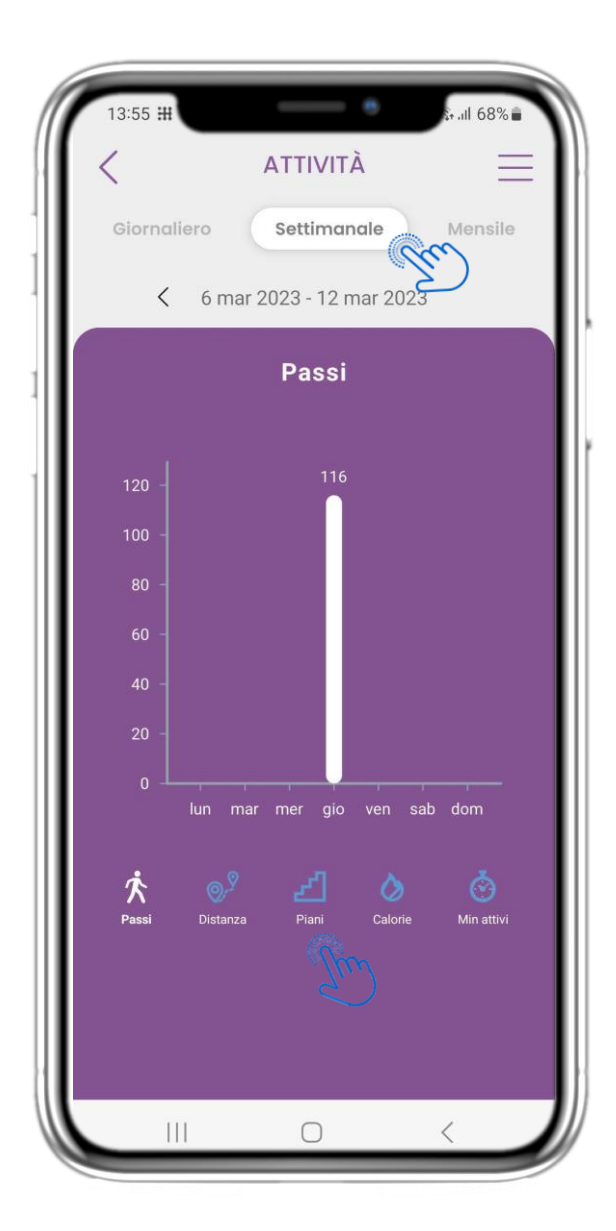

## 4.11 GRAFICI DI ATTIVITÀ

Nella pagina dei grafici settimanali dell'attività si possono trovare i passi, la distanza, i piani, le calorie e i minuti di attività settimanali.

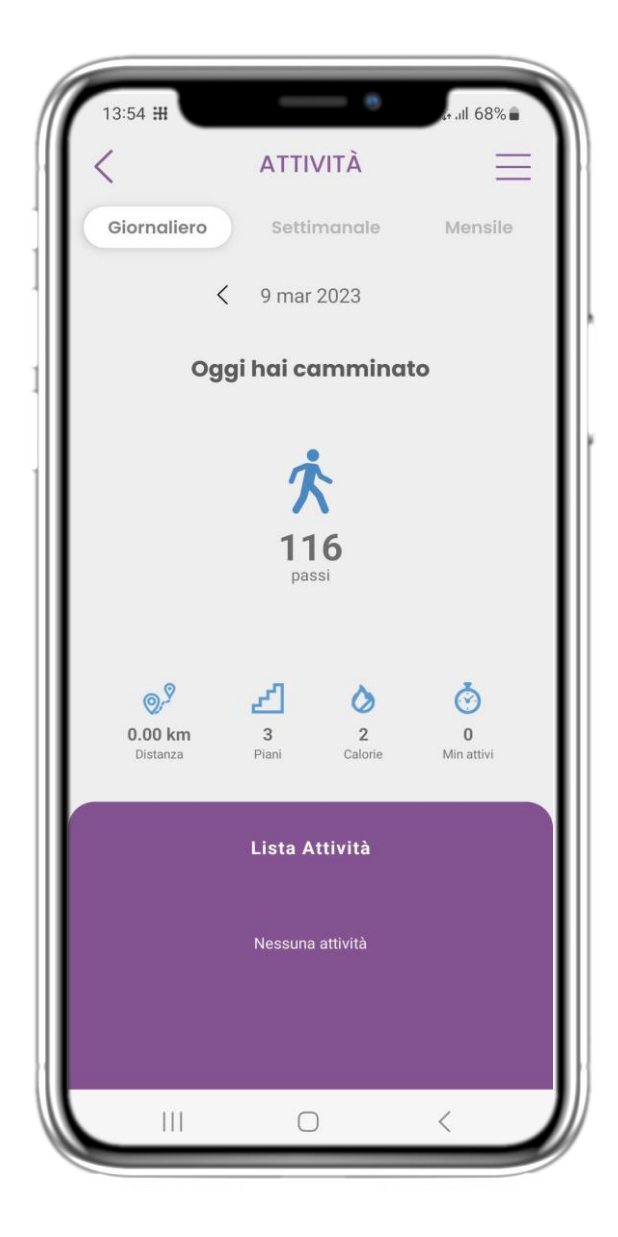

## 4.12 PAGINA DELLE ATTIVITÀ

Se l'elenco Attività è vuoto, il wearable non ha segnalato alcuna attività sportiva.

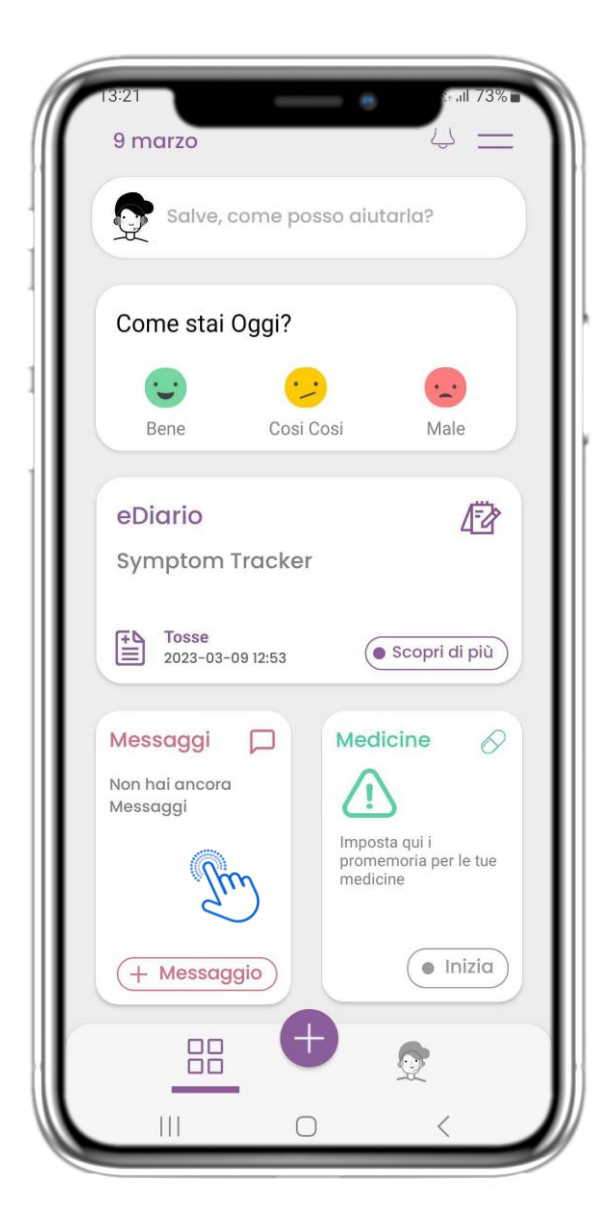

#### 4.13 MESSAGGI

Nella pagina HOME si trova il widget Messaggi che serve per contattare il team clinico e attraverso il quale è disponibile il teleconsulto.

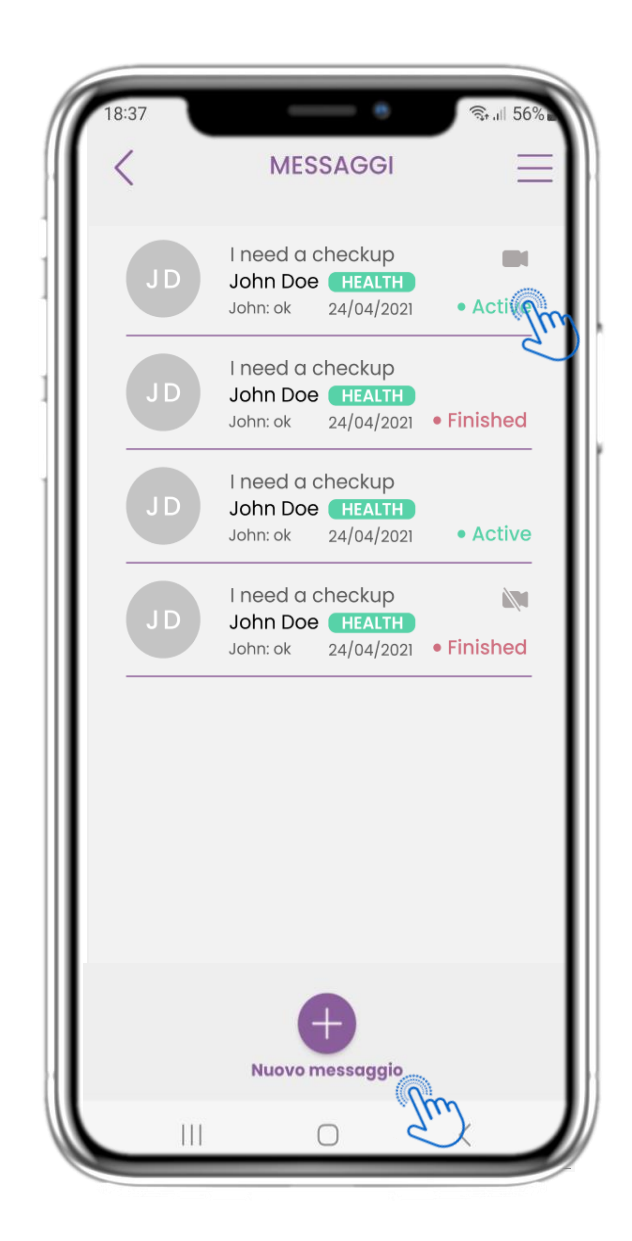

#### 4.14 PAGINA DELLA POSTA IN ARRIVO DEI MESSAGGI

Nella pagina dei messaggi è possibile visualizzare le comunicazioni con l'équipe clinica. Creare un nuovo messaggio o accedere alla sala di teleconsulto.

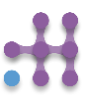

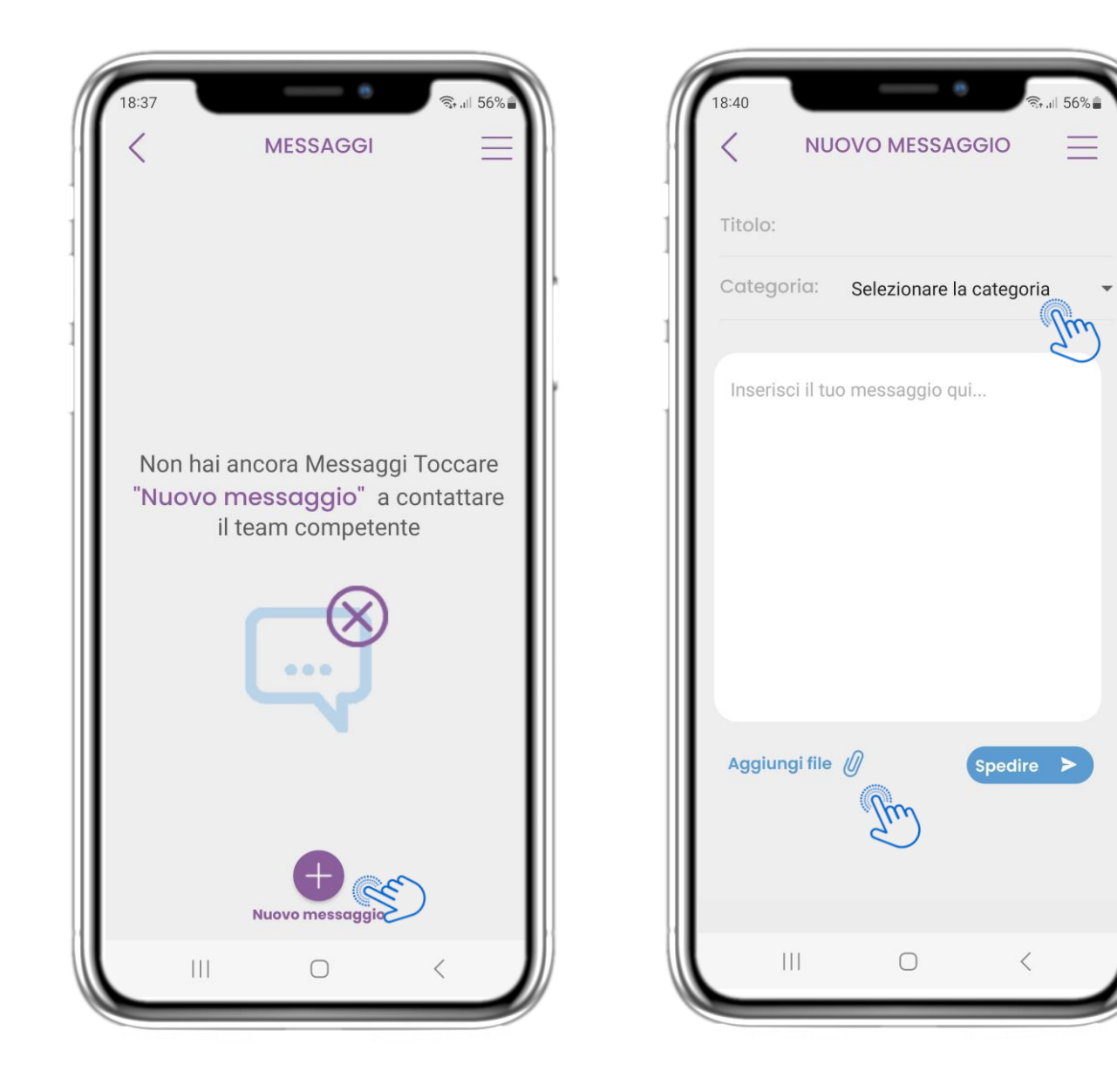

#### 4.15 NESSUN MESSAGGIO

Se non ci sono messaggi, la pagina si presenta così.

#### 4.16 CREARE UN NUOVO MESSAGGIO

Nella casella Messaggio è possibile selezionare un Titolo dell'oggetto e una categoria, come quella relativa alla salute, tecnica o altro, e inserire il messaggio e/o caricare un file.

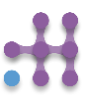

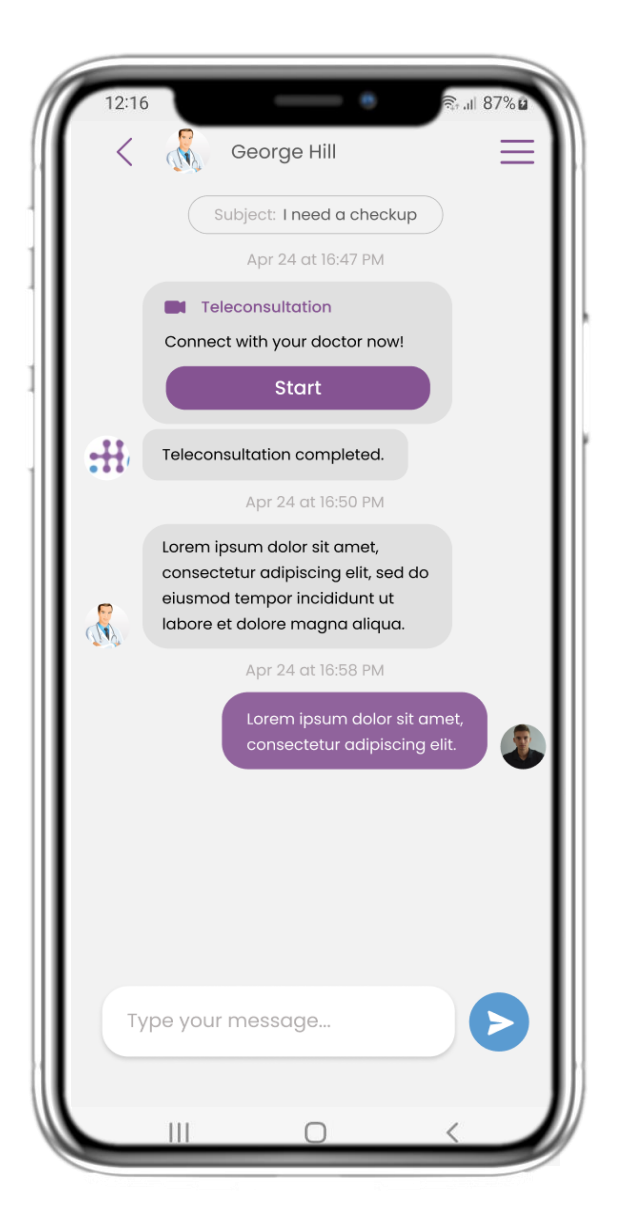

#### 4.17 MESSAGGIO APERTO

Tutte le risposte e le comunicazioni vengono conservate in un'unica conversazione. Il team clinico chiude la conversazione.

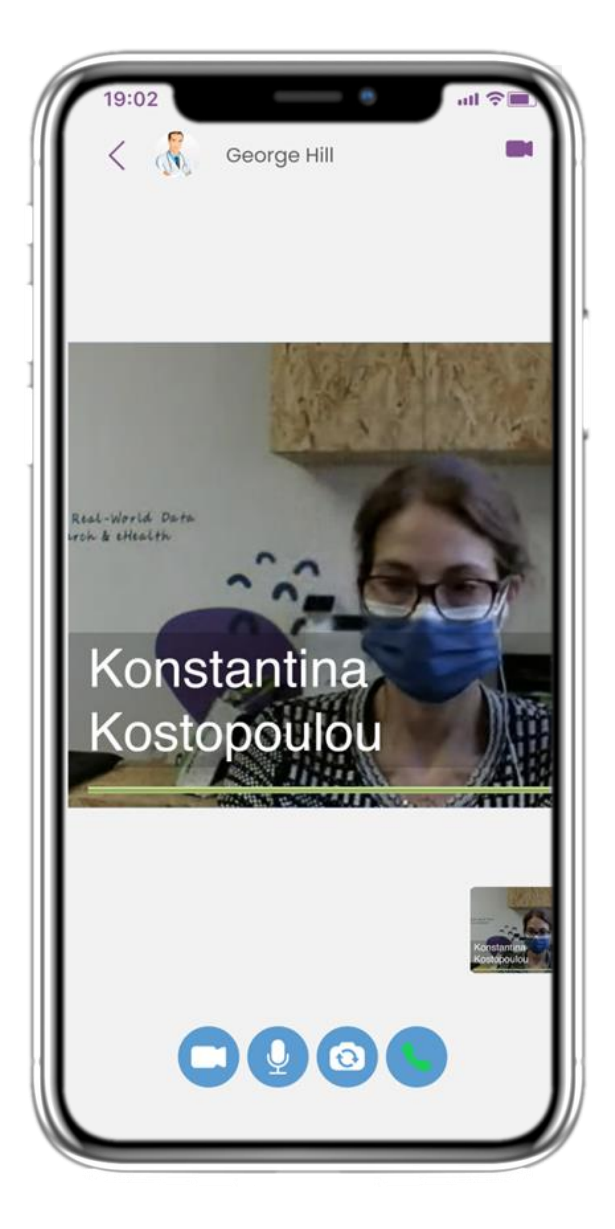

#### **4.18 TELECONSULTO**

Nella conversazione del messaggio l'équipe clinica può avviare un teleconsulto che consentirà all'utente di entrare in una finestra di 15 minuti.

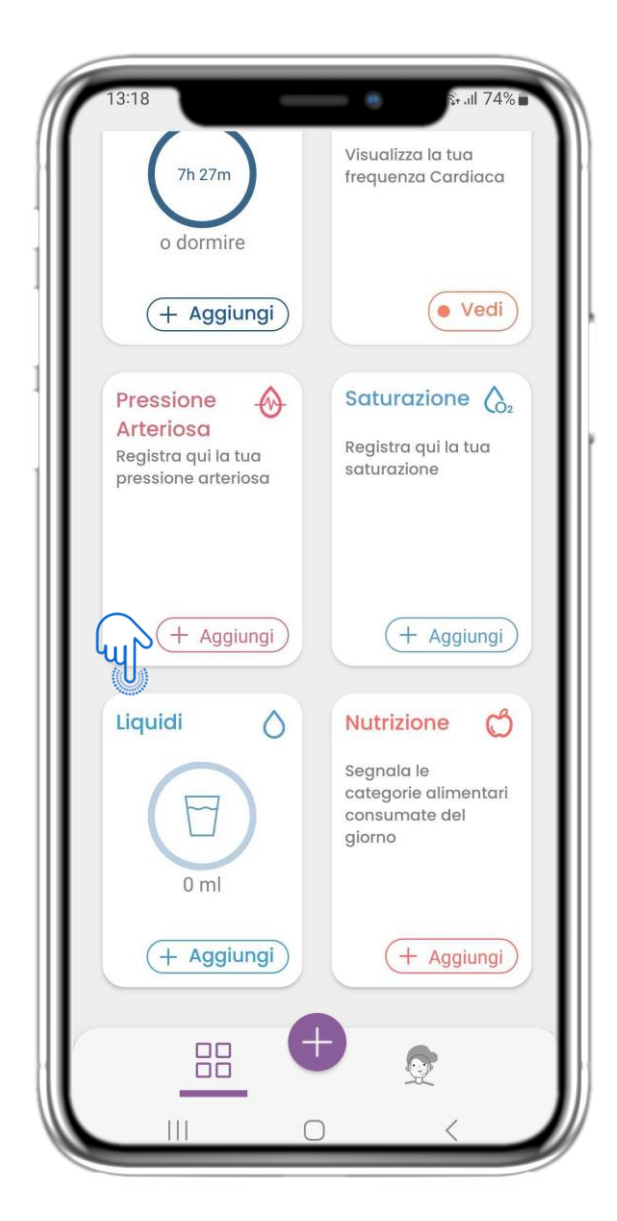

## 4,19 WIDGET LIQUIDI

Nella pagina HOME si trova il widget Liquidi, utilizzato per registrare l'assunzione giornaliera di acqua e altri liquidi.

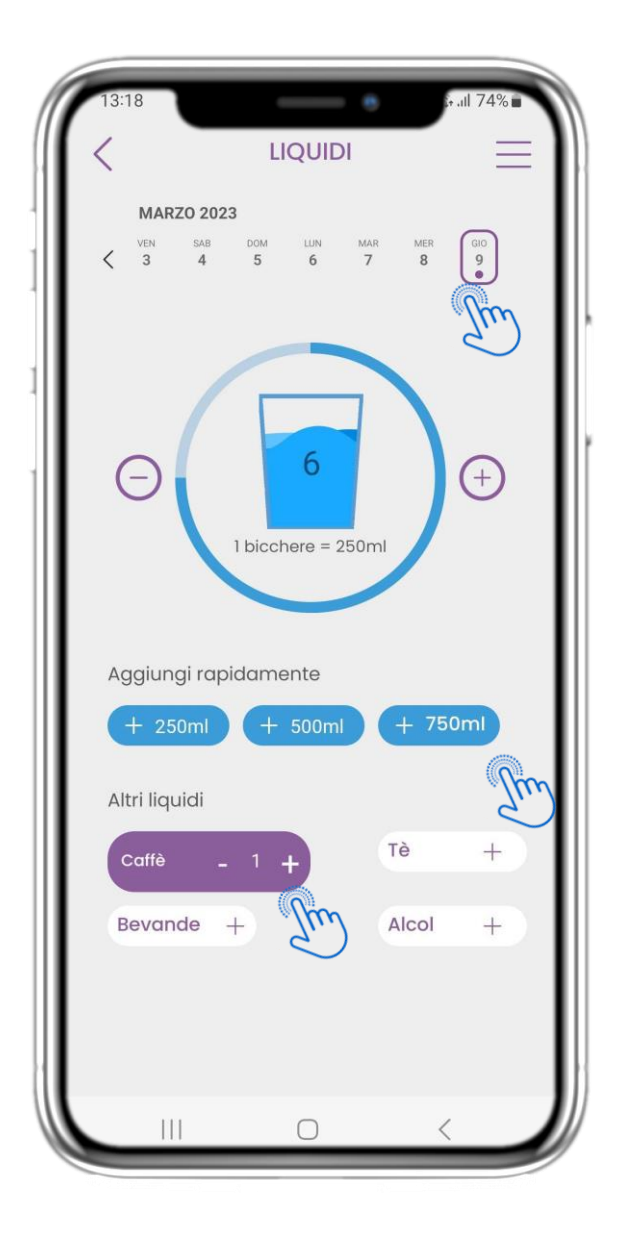

## 4,20 PAGINA LIQUIDI

Nella pagina Liquidi è possibile aggiungere bicchieri d'acqua con i pulsanti rapidi 250-500-750ml e aggiungere altri liquidi come caffè o bevande.

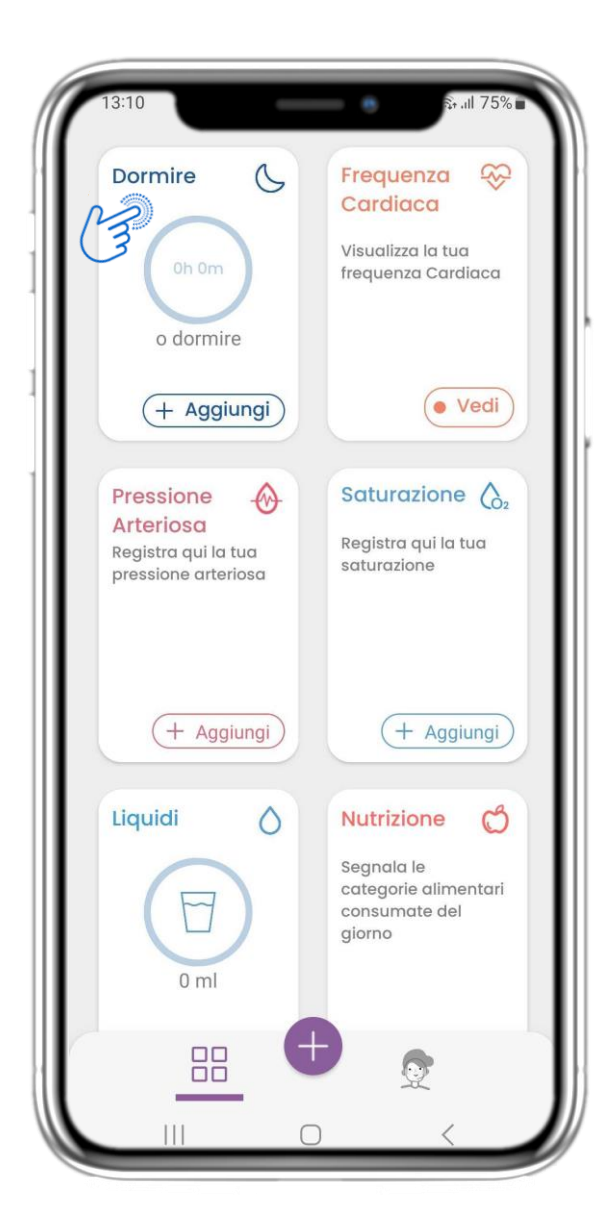

#### **4.21 WIDGET DORMINE**

Nella pagina HOME si trova il widget Sonno, utilizzato per registrare il sonno manualmente o tramite un dispositivo indossabile.

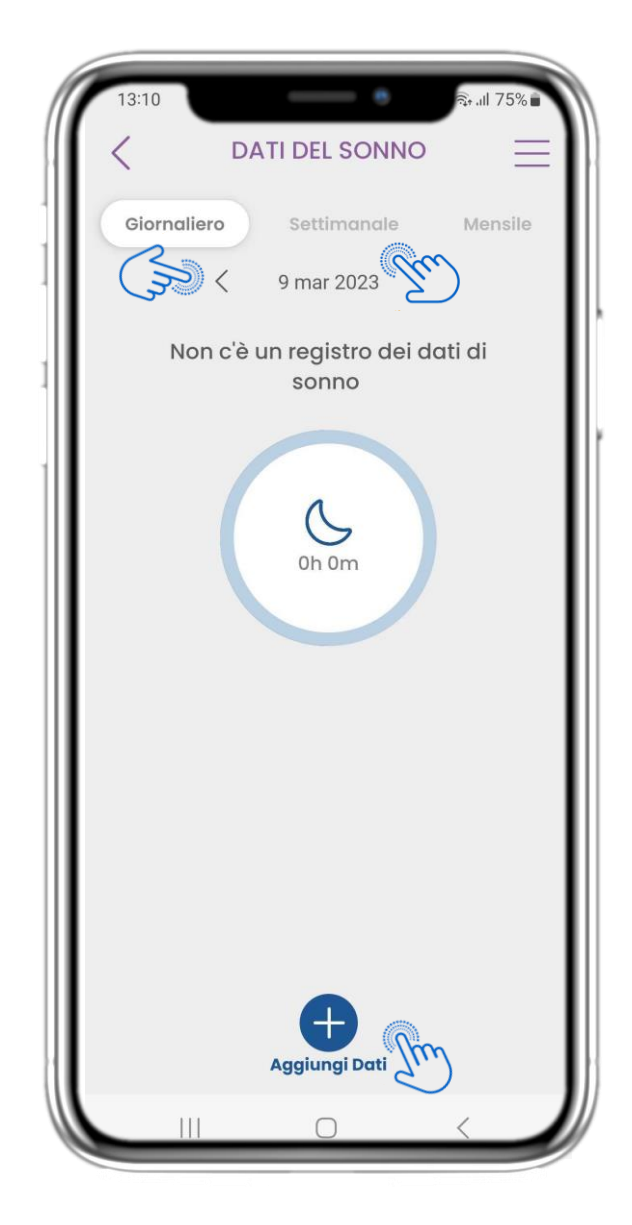

#### 4.22 REGISTRO DELLA PAGINA DI DORMINE

Nella pagina del sonno è possibile aggiungere manualmente il proprio sonno e navigare tra i giorni del calendario o visualizzare i dati del sonno giornalieri e scegliere di visualizzare anche i grafici settimanali.

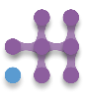

| ( D                                                                                  | DATI DEL SONNO                                                         | s; .iil 75%                                                |
|--------------------------------------------------------------------------------------|------------------------------------------------------------------------|------------------------------------------------------------|
| Giornaliero                                                                          | Settimanale                                                            | Mensile                                                    |
| Sur                                                                                  | 9 mar 2023                                                             |                                                            |
|                                                                                      | Hai dormito per                                                        |                                                            |
|                                                                                      | 7h 27m                                                                 |                                                            |
|                                                                                      |                                                                        |                                                            |
| Fasi del son                                                                         | ino                                                                    |                                                            |
| Fasi del son                                                                         | nno<br>DO:0m                                                           | SONNO REM:0m                                               |
| Fasi del son<br>PROFONE<br>LEGGERO                                                   | nno<br>50:0m<br>1:7h 27m                                               | SONNO REM:0m<br>SVEGLIO: 0m                                |
| Fasi del son<br>PROFONE<br>LEGGERO<br>Registro del                                   | nno<br>DO:0m<br>0:7h 27m<br>I sonno                                    | SONNO REM:0m<br>SVEGLIO: 0m                                |
| Fasi del son<br>PROFONE<br>LEGGERO<br>Registro del<br>Dormire Inizi                  | nno<br>DO:0m<br>1:7h 27m<br>I sonno<br>iato mer, 8 ma                  | SONNO REM:0m<br>SVEGLIO: 0m<br>Ir 2023 23:13               |
| Fasi del son<br>PROFOND<br>LEGGERO<br>Registro del<br>Dormire Inizi<br>Dormire finit | nno<br>DO:0m<br>1:7h 27m<br>1 sonno<br>1ato mer, 8 ma<br>10 gio, 9 mar | SONNO REM:0m<br>SVEGLIO: 0m<br>Ir 2023 23:13<br>2023 06:40 |
| Fasi del son<br>PROFONE<br>LEGGERO<br>Registro del<br>Dormire Inizi<br>Dormire finit | nno<br>DO:0m<br>D:7h 27m<br>I sonno<br>dato mer, 8 ma<br>co gio, 9 mar | SONNO REM:0m<br>SVEGLIO: 0m<br>Ir 2023 23:13<br>2023 06:40 |

#### 4.23 PAGINA DI DORMINE DA WEARABLE

Nella pagina HOME si trova il widget Sonno, utilizzato per registrare il sonno manualmente o tramite un dispositivo indossabile.

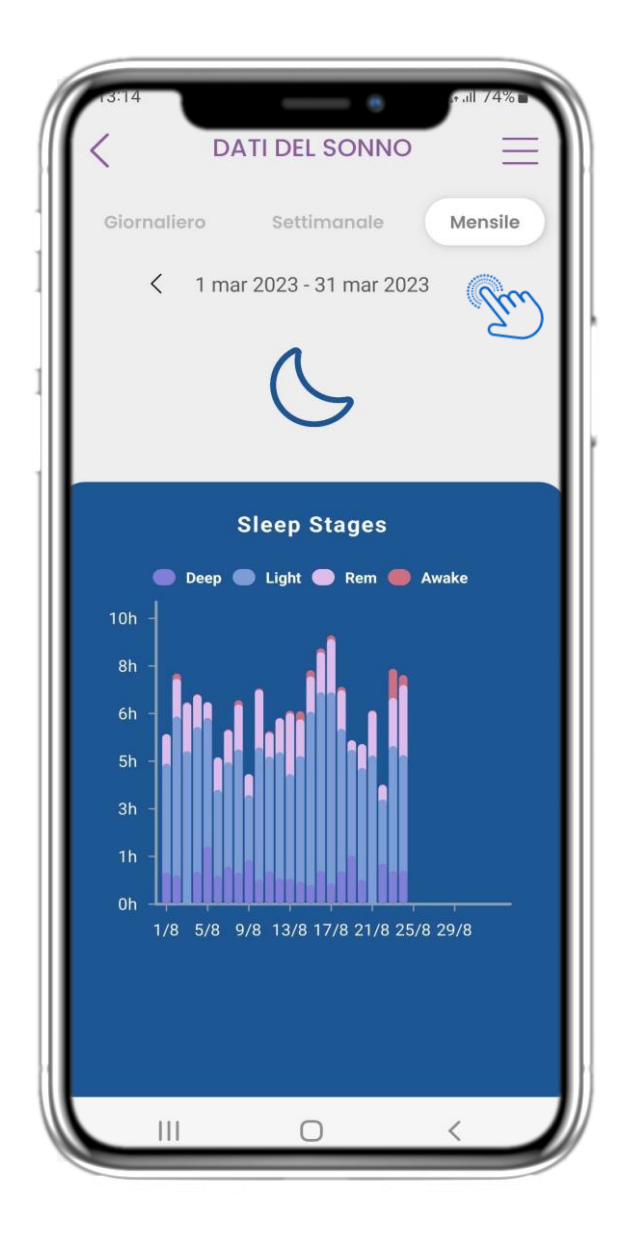

## 4.24 PAGINA DI DORMINE

Nella pagina del sonno è possibile aggiungere manualmente il proprio sonno e navigare tra i giorni del calendario o visualizzare i dati del sonno giornalieri e scegliere di visualizzare anche i grafici settimanali.

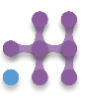

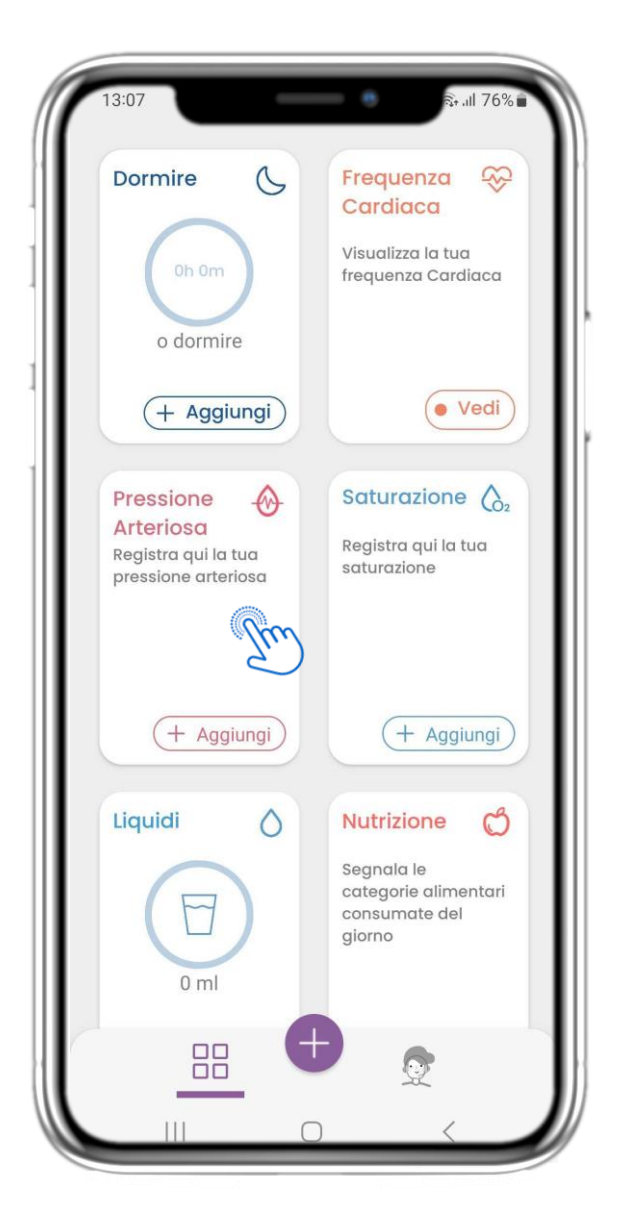

#### 4,25 WIDGET PER LA PRESSIONE ARTERIOSA

Nella pagina HOME si trova il widget Pressione arteriosa, utilizzato per registrare la pressione arteriosa. Nella pagina Pressione arteriosa è possibile registrare la pressione arteriosa e navigare tra i giorni del calendario o visualizzare i dati giornalieri e scegliere di visualizzare anche i grafici settimanali.

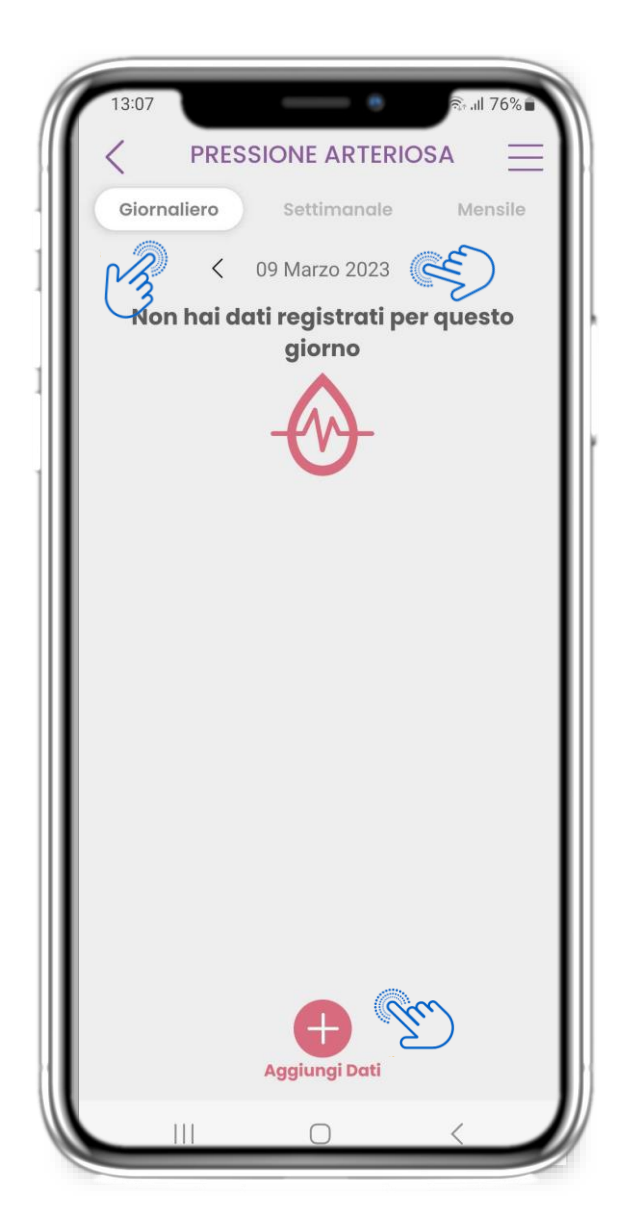

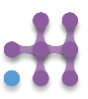

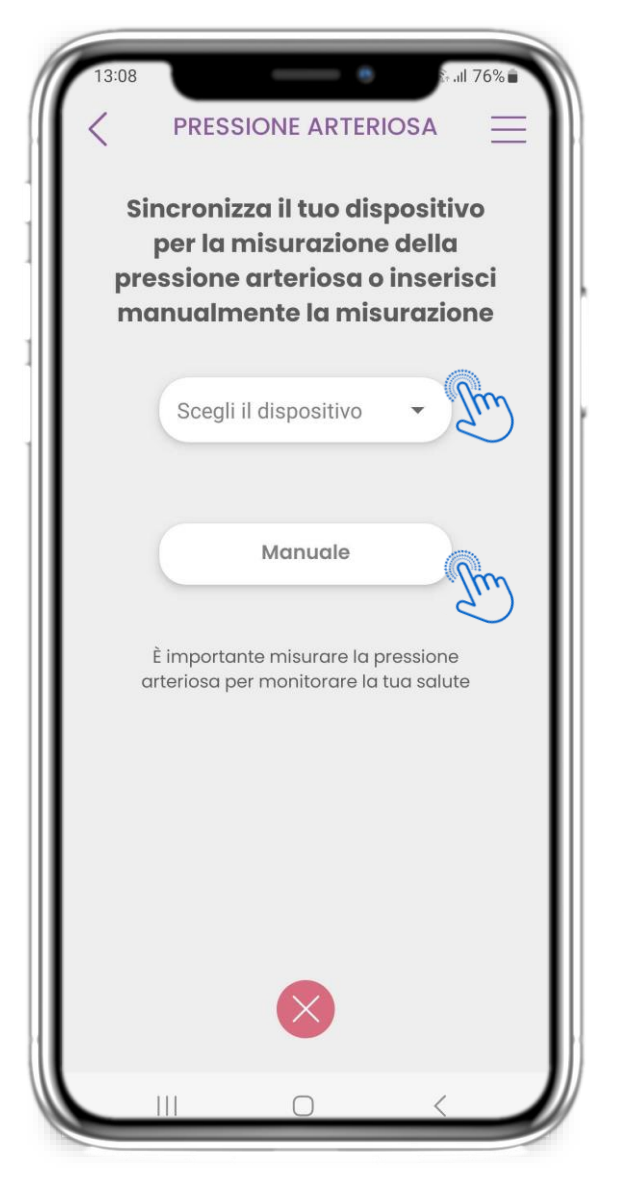

#### 4,25 WIDGET PER LA PRESSIONE ARTERIOSA

È possibile registrare la pressione arteriosa manualmente o tramite un dispositivo sincronizzato o un indossabile.

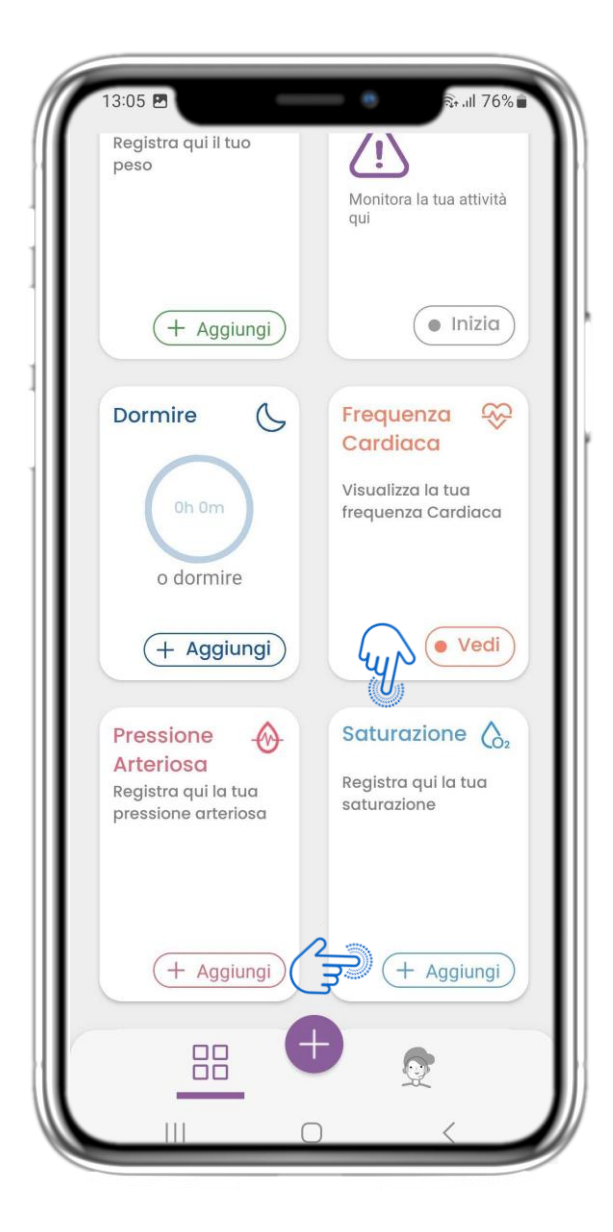

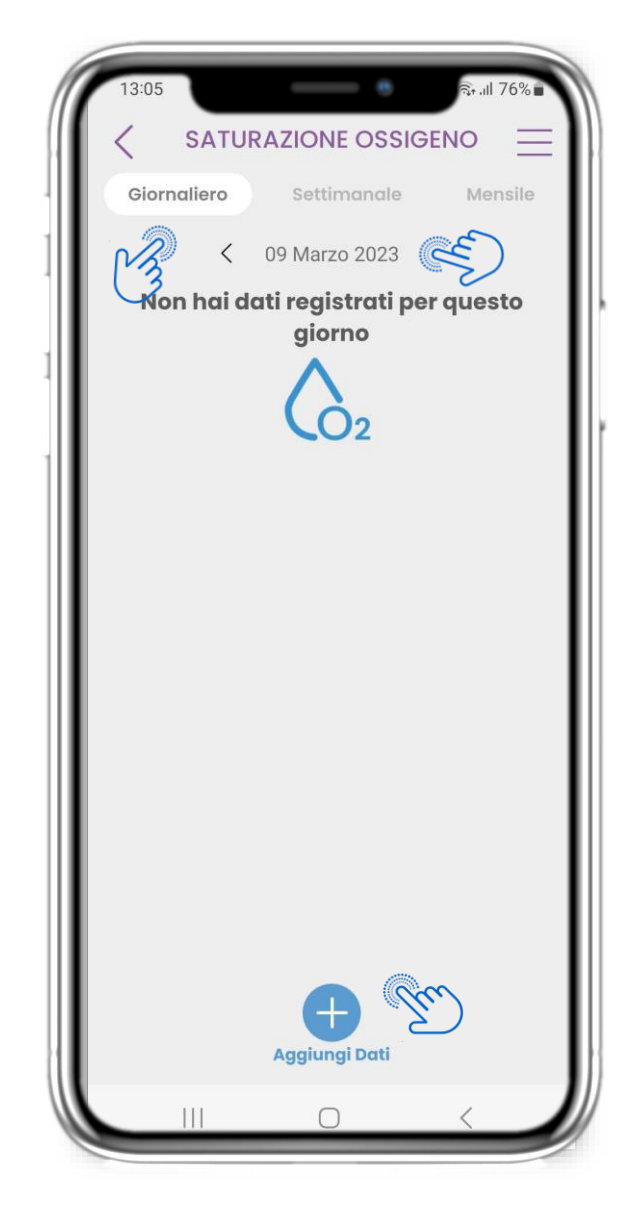

#### 4.26 WIDGET SATURAZIONE

Nella pagina HOME si trova il widget Ossimetro, utilizzato per registrare la saturazione di ossigeno.

Nella pagina dell'ossimetro è possibile registrare la saturazione di ossigeno e navigare tra i giorni nel calendario o visualizzare i dati giornalieri e scegliere di visualizzare anche i grafici settimanali.

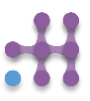

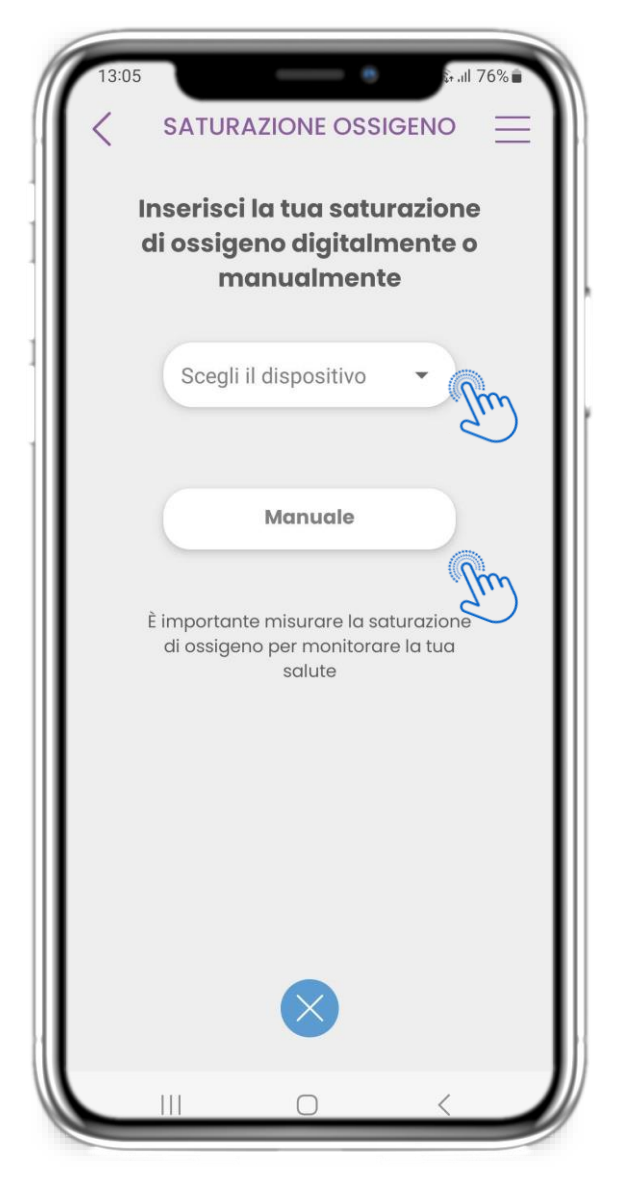

#### **4.26 WIDGET SATURAZIONE**

È possibile registrare la saturazione di ossigeno manualmente o tramite un dispositivo sincronizzato o un indossabile.

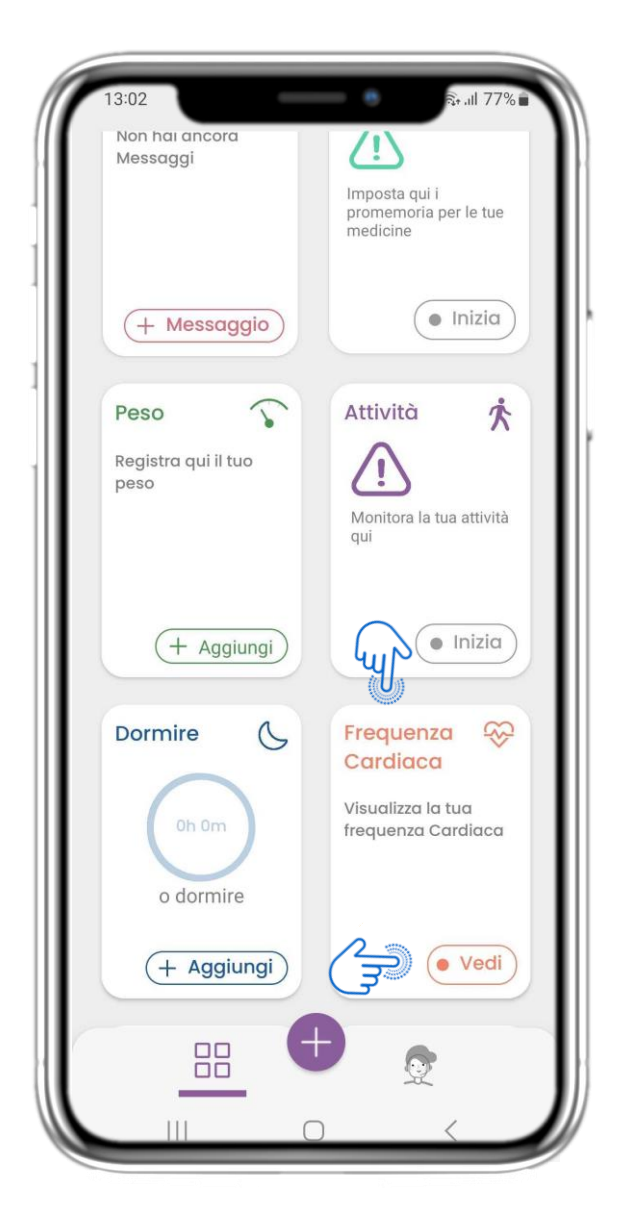

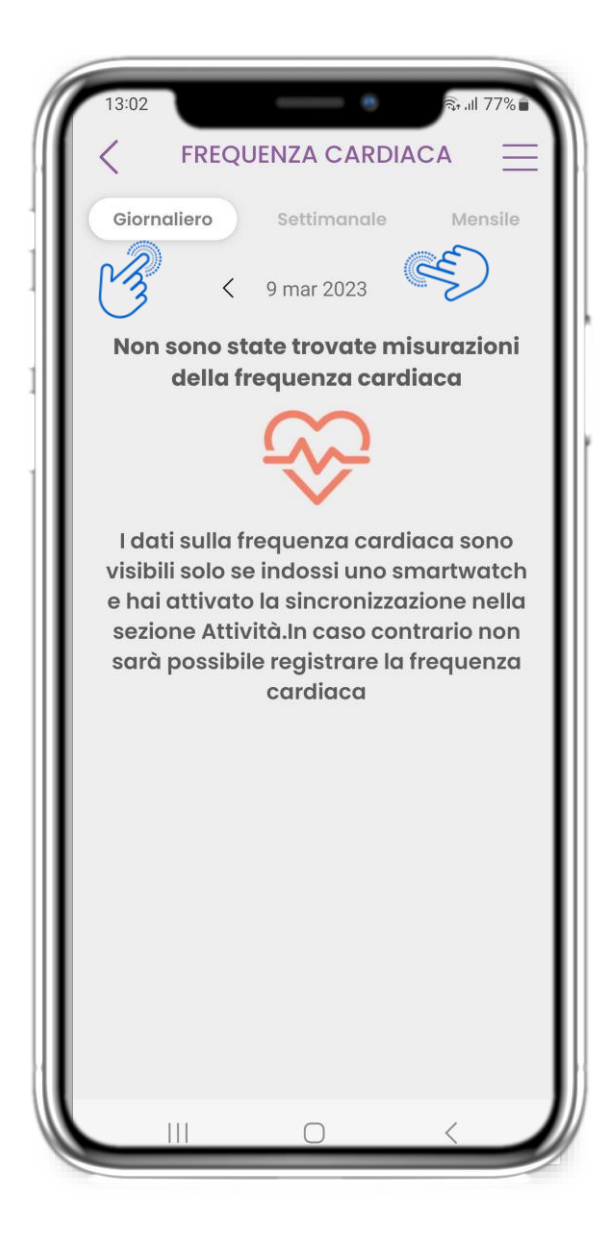

#### 4.27 WIDGET DELLA FREQUENZA CARDIACA

Nella pagina HOME si trova il widget Frequenza cardiaca, utilizzato per registrare la frequenza cardiaca. Nella pagina della frequenza cardiaca è possibile navigare tra i giorni del calendario o visualizzare i dati giornalieri e scegliere di visualizzare anche i grafici mensili.

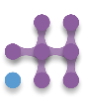

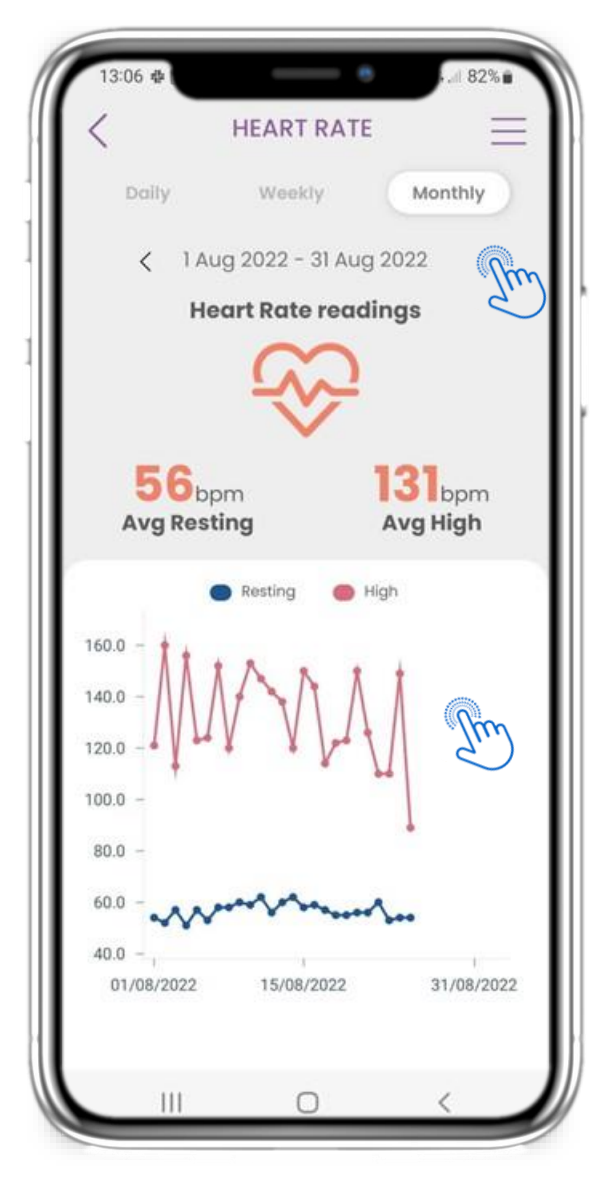

#### 4.27 WIDGET DELLA FREQUENZA CARDIACA

È possibile registrare i dati relativi alla frequenza cardiaca se si indossa, si è attivato e sincronizzato un wearable dal widget Attività.

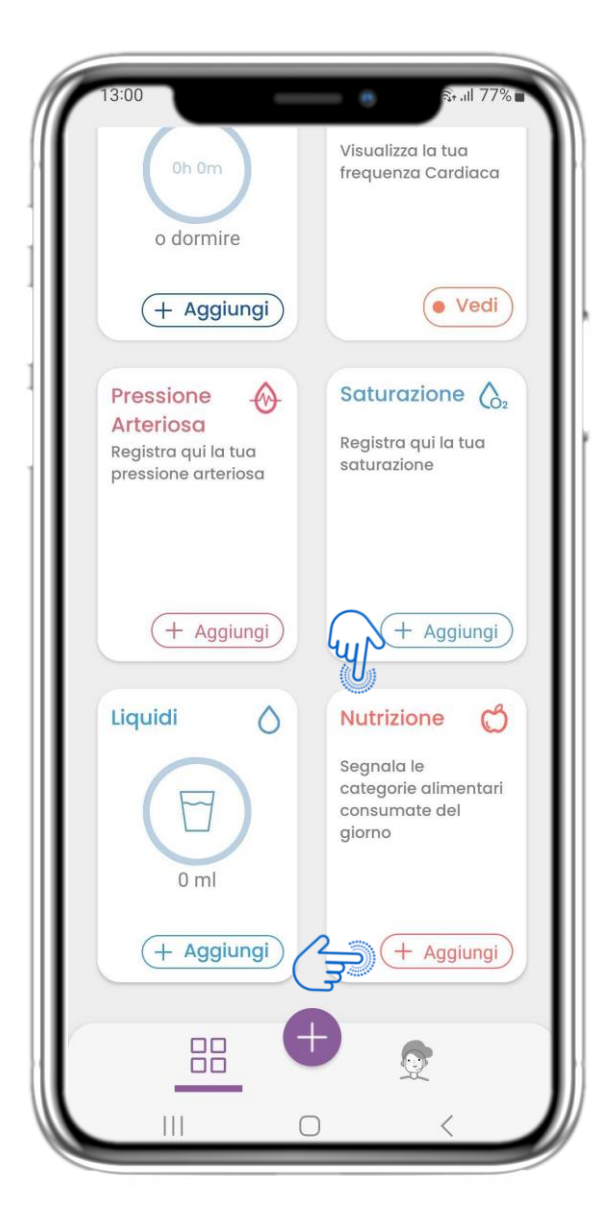

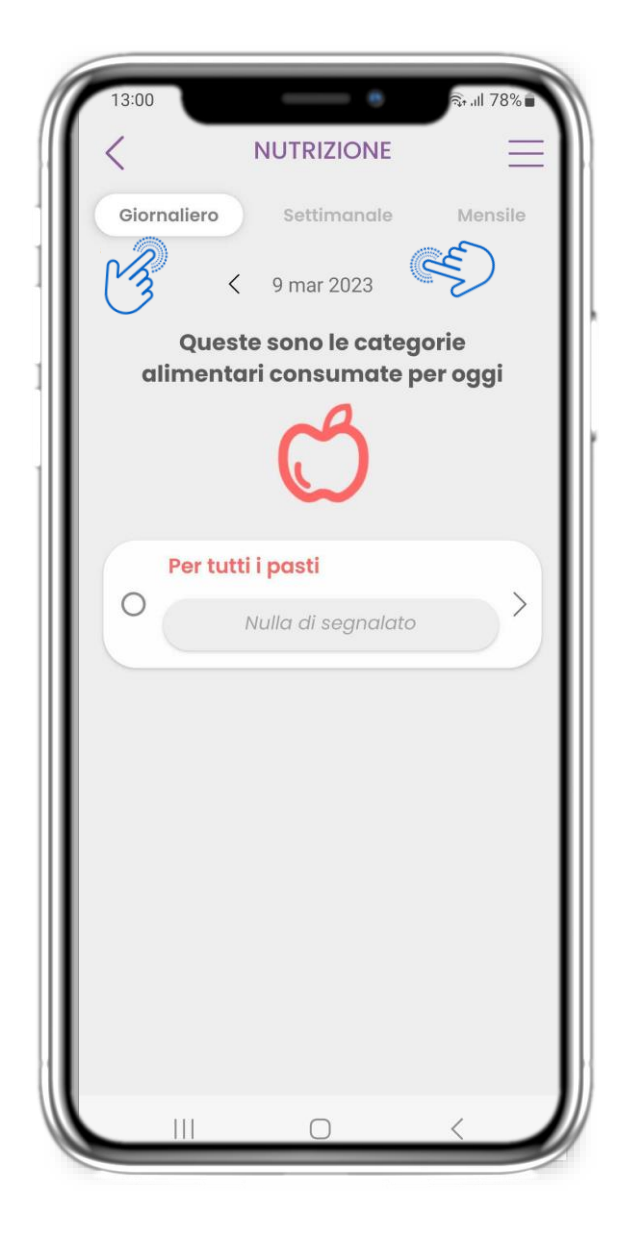

#### 4,28 WIDGET NUTRIZIONE

Nella pagina HOME si trova il widget Nutrizione, utilizzato per registrare le categorie di alimenti consumati. Nella pagina Nutrizione è possibile navigare tra i giorni del calendario o visualizzare i dati giornalieri.

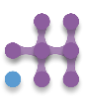

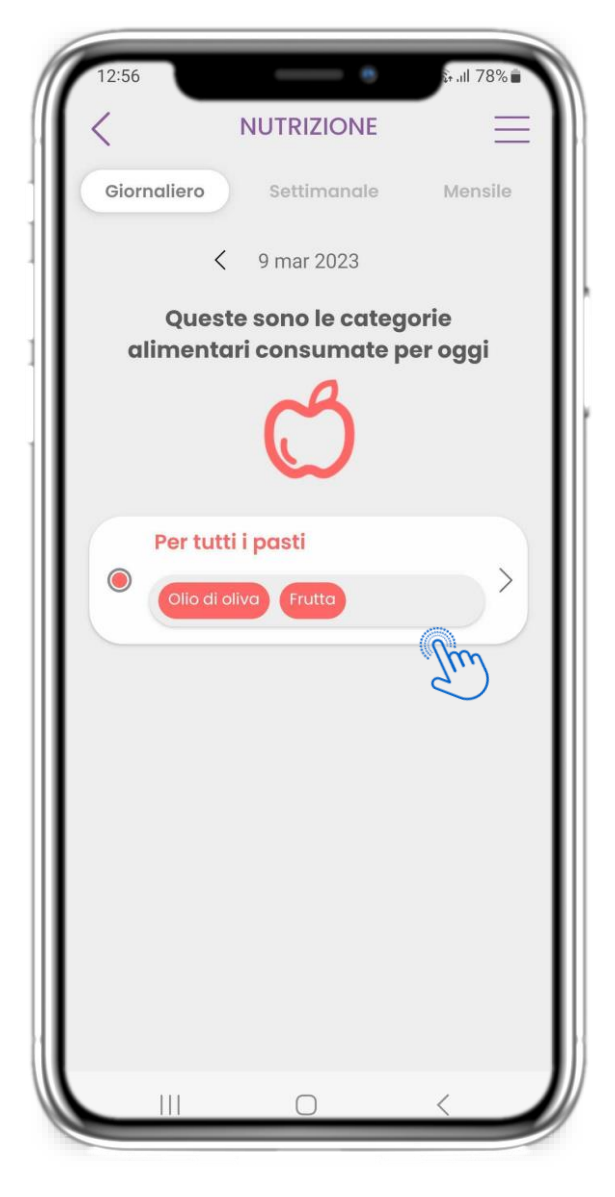

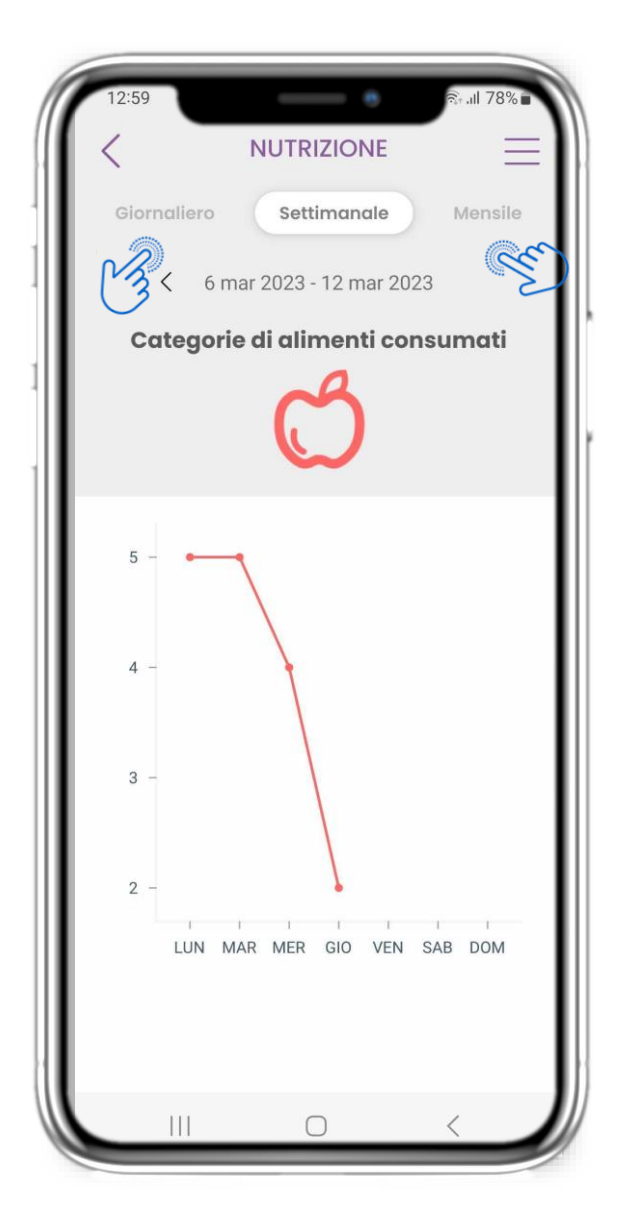

#### 4,28 WIDGET NUTRIZIONE

È possibile registrare le categorie alimentari consumate scegliendole da un elenco a discesa e selezionare la visualizzazione di grafici settimanali/mensili.

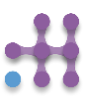

# 5 AGGIUNGERE RAPPORTI/ RISPONDERE A QUESTIONARI

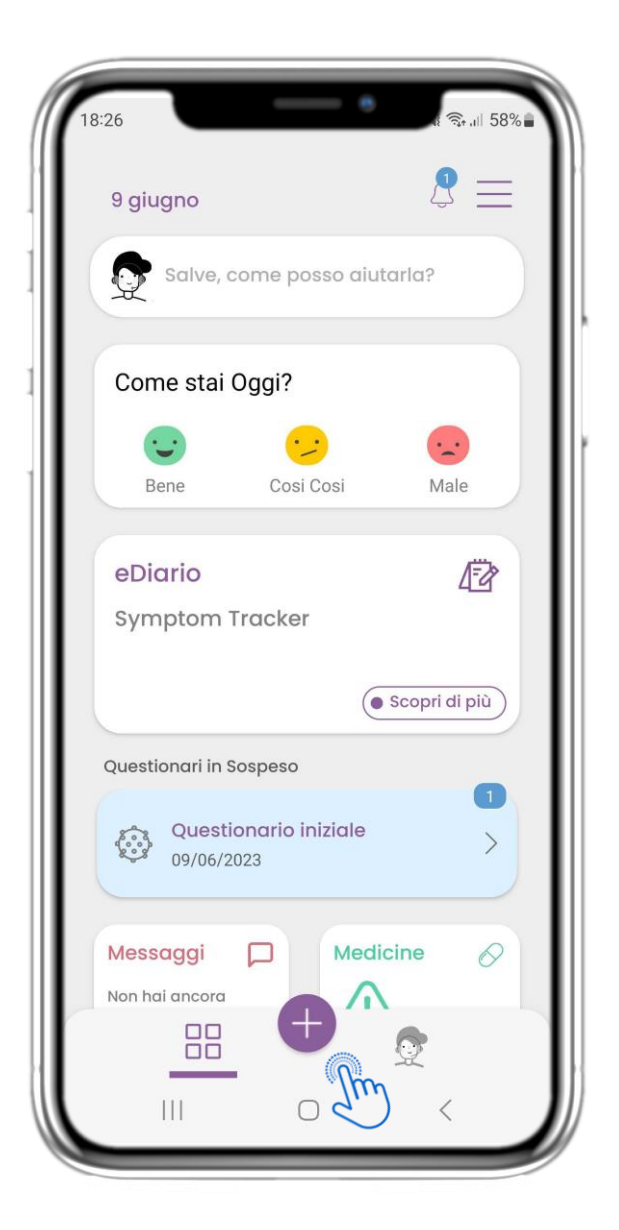

#### 5.1 AGGIUNGERE SEGNALAZIONI/ SINTOMI

Dalla barra in basso è possibile selezionare l'aggiunta di rapporti.

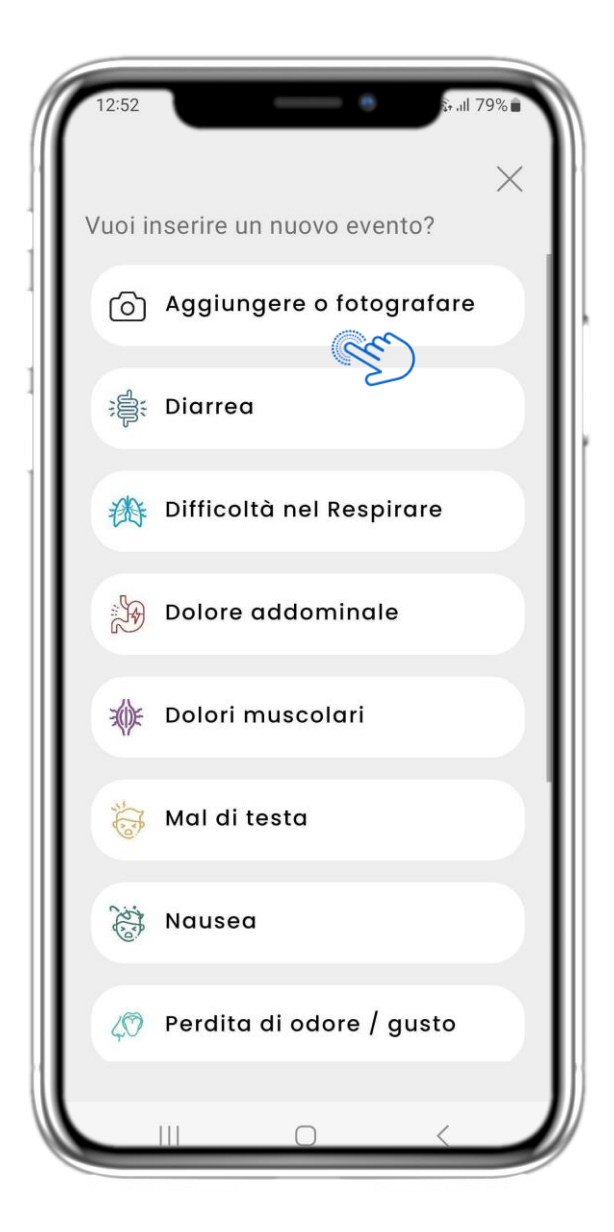

#### 5.1 AGGIUNGERE SEGNALAZIONI/ SINTOMI

Apre un elenco di questionari disponibili per ADD report o Symptom dalla centrale (+).

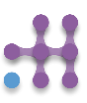

# 5 AGGIUNGERE RAPPORTI/ RISPONDERE A QUESTIONARI

| 12:53 🖻 👘     | ×     |                            |
|---------------|-------|----------------------------|
| Data          | Oggi  | Definisci il tipo di tosse |
| Ora           | 12:53 | Secca                      |
| Hai la tosse? |       | Produttiva                 |
| O Per niente  |       |                            |
| О Росо        |       |                            |
| O Abbastanza  |       |                            |
| O Molto       |       |                            |
| O Moltissimo  |       |                            |
|               |       |                            |
|               |       |                            |
|               |       | Confermare l'invio?        |
|               |       | Cancella Si                |
|               |       |                            |
| III O         | <     |                            |

#### 5 AGGIUNGERE RAPPORTI/ RISPONDERE A QUESTIONARI

Rispondere al questionario relativo al sintomo selezionato. Definire il giorno e l'ora di inizio del sintomo. Fare clic su NEXT/PREVIOUS per navigare nel questionario. Fare clic su Sì per confermare l'invio o su ANNULLA per uscire.

## 6 СНАТВОТ

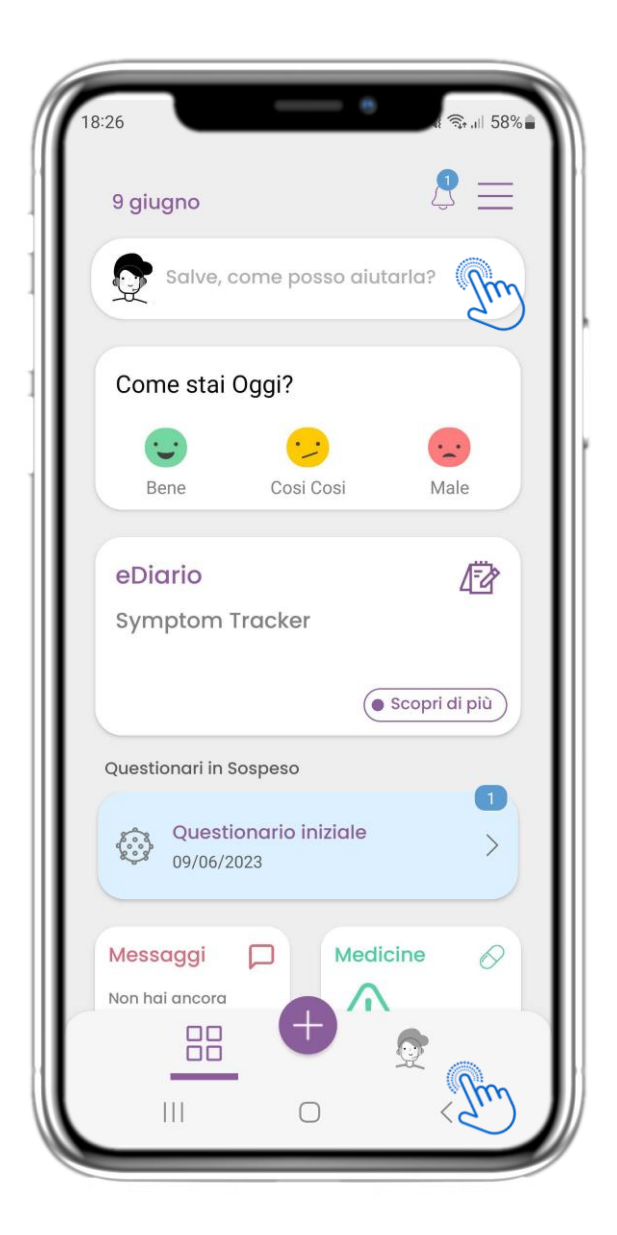

#### 6.1 CHATBOT

Dalla barra in basso si può scegliere di passare al chatbot o al messaggio in alto.

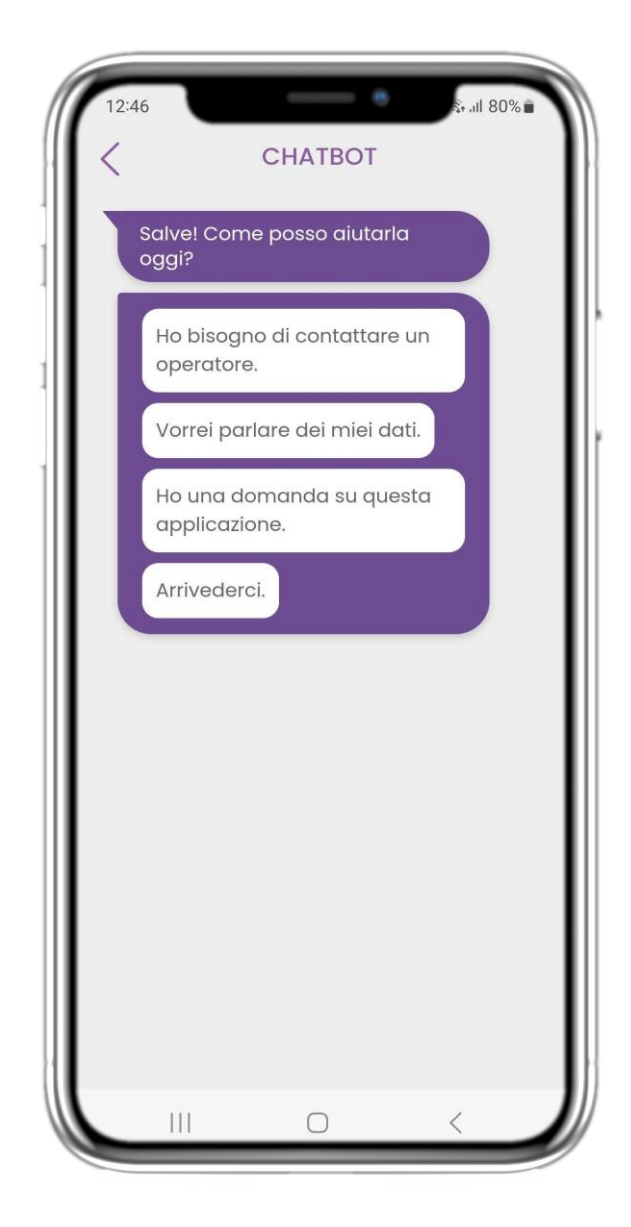

#### 6.2 CONVERSAZIONE CON IL CHATBOT

Nel Chatbot l'utente viene accolto e gli vengono mostrati i questionari in sospeso. Il Chatbot fornisce le opzioni disponibili di domande e risposte.

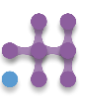

## **7 MENU PRINCIPALE**

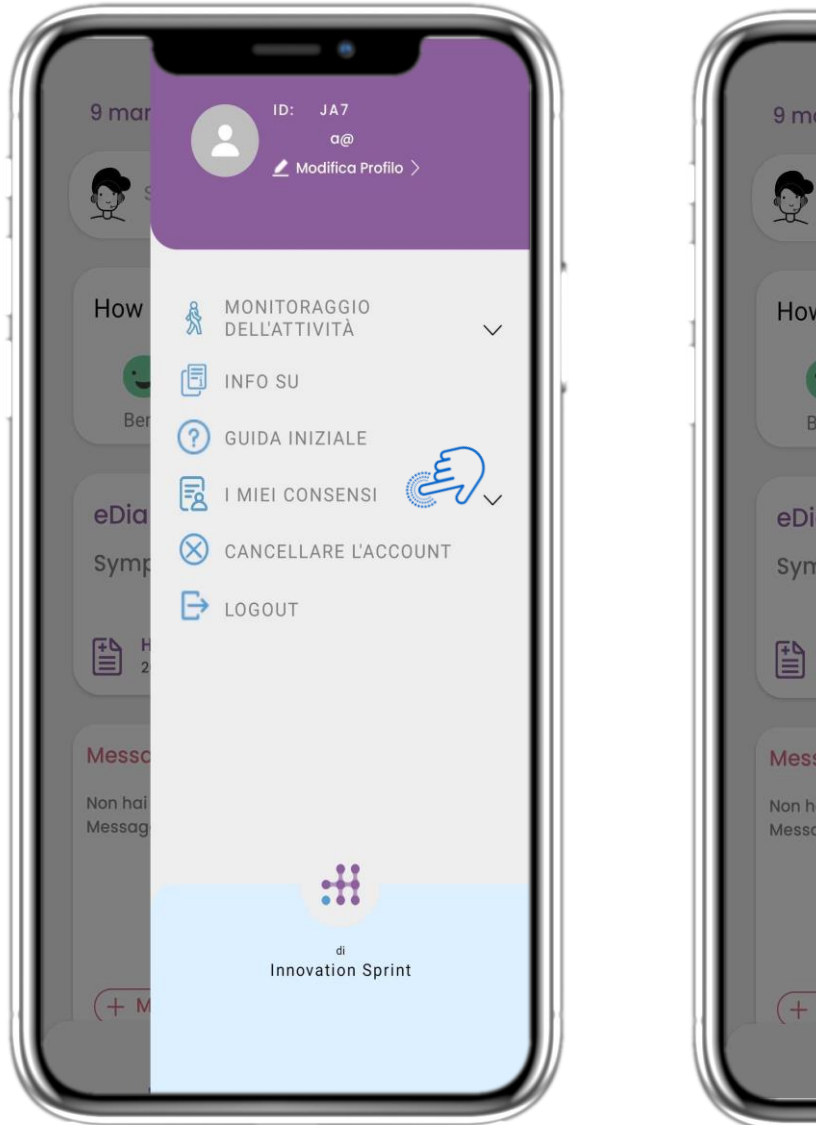

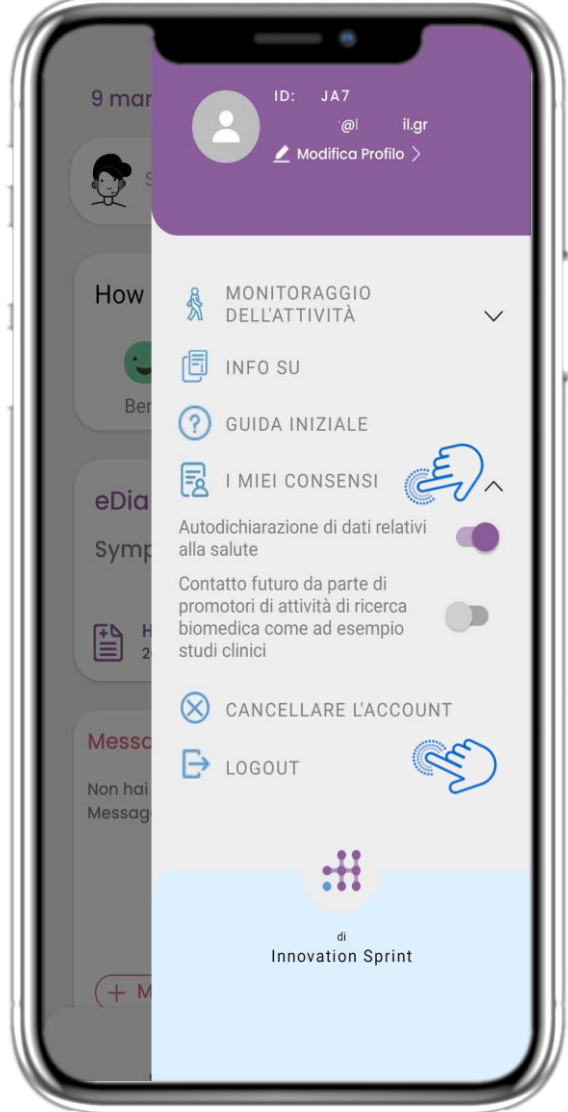

#### 7.1 OPZIONI DELLA MENU PRINCIPALE

Dalla barra dei menu è possibile modificare il proprio profilo, impostare il proprio activity tracker e attivare o disattivare i consensi facoltativi della registrazione. È inoltre possibile accedere ad alcune pagine di contenuto, come le Informazioni sullo studio o le FAQ.

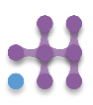

## 7 MENU - IL MIO PROFILO

| <                | D JA7    | Ca |    |
|------------------|----------|----|----|
| Informazioni per | sonali   |    |    |
| Nome             |          |    |    |
| Cognome          |          |    |    |
| ົລເ              | ail.gr   |    |    |
| Num. di telefono |          |    |    |
|                  |          |    |    |
| Genere           | Femmina  |    | •  |
| Lingua           | Italiano |    | •  |
| Le tue misure    |          |    |    |
|                  | n Peso   | 59 | ka |

#### **7.2 MODIFICA DEL PROFILO**

È possibile modificare il proprio profilo e scegliere anche una foto. L'ID è il numero di identificazione che verrà utilizzato per comunicare con il team clinico.

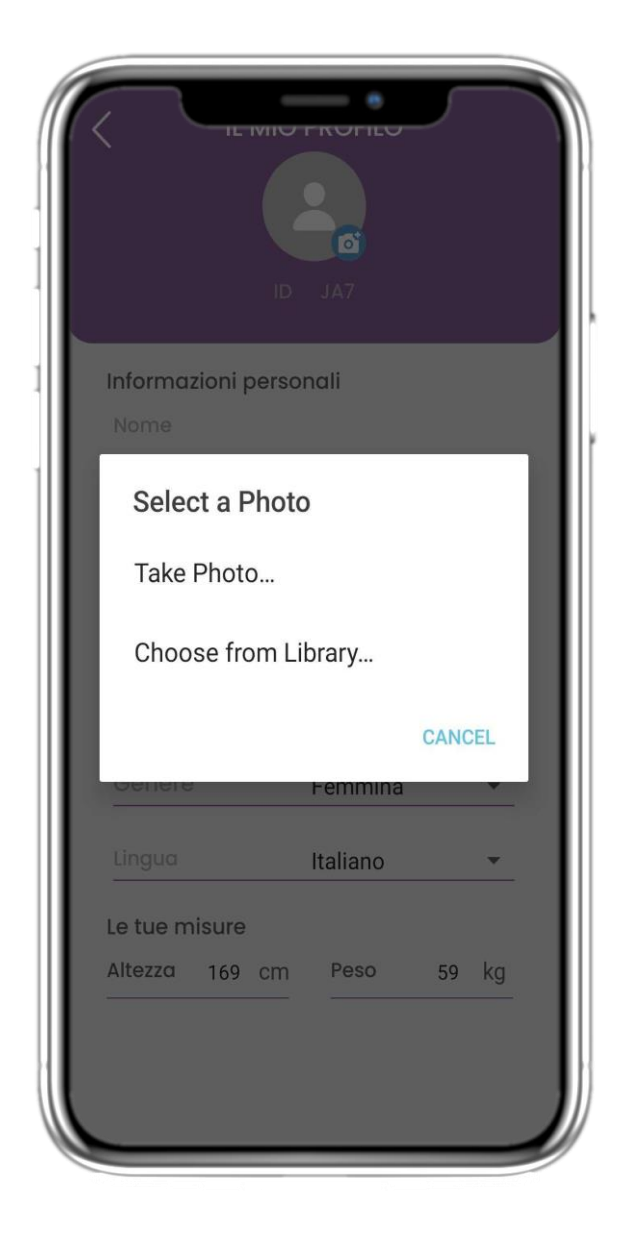

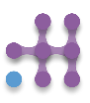

# 7 MENU - LOGOUT - CANCELLARE L'ACCOUNT

| 12:28                      | st all 83%∎                                              |
|----------------------------|----------------------------------------------------------|
| 9 mar                      | ID: ZPJA7<br>4natassa@hotmail.gr<br>▲ Modifica Profilo > |
| How                        | MONITORAGGIO<br>DELL'ATTIVITÀ V                          |
| Ber                        | GUIDA INIZIALE                                           |
| eDia<br>Symp               |                                                          |
|                            |                                                          |
| Messc<br>Non hai<br>Messag |                                                          |
|                            | di Saciet                                                |
| (+ M                       | innovation Sprint                                        |
|                            |                                                          |

## 7.3 LOGOUT

Selezionare LOGOUT. Ricordare che Healthentia non può tenere traccia dei dati quando si è disconnessi.

## 7.4 CANCELLARE L'ACCOUNT

Selezionare CANCELLARE L'ACCOUNT per inviare una richiesta di cancellazione dell'account.

| /                                                                                                    |                                                                                                    | _                                                                     |
|----------------------------------------------------------------------------------------------------|----------------------------------------------------------------------------------------------------|-----------------------------------------------------------------------|
| <                                                                                                    | INFO SU                                                                                                    | =                                                                     |
| Info                                                                                                    |                                                                                                    | Ľ                                                                     |
| Informativa P                                                                                            | Privacy                                                                                                    | Ľ                                                                     |
| Condizioni d'                                                                                            | uso                                                                                                    | Ľ                                                                     |
| Uso previst<br>monitoraggio<br>il processo dec<br>pazienti duran<br>trattamento m                        | C: Software destinato<br>di parametri non vitali<br>cisionale e il coaching<br>te gli studi clinici o in u<br>nedico o di benessere. | al<br>per sostenere<br>virtuale dei<br>in contesto di                 |
| Utente: Inves<br>i loro pazienti, o<br>come dispositi                                                    | stigatori Principali (PI) o<br>così come i pazienti ch<br>ivo medico o di beness                                                     | di studi clinici e<br>ne lo utilizzano<br>sere.                       |
| Paziente: Pa<br>cliniche, o que<br>medico o di be                                                        | uzienti che partecipano<br>Illi che lo usano come u<br>enessere.                                                                     | o a indagini<br>un dispositivo                                        |
| Ambiente: s<br>contesto di tra                                                                           | Sperimentazioni clinich<br>Ittamento medico o di                                                                                     | ne o in un<br>benessere.                                              |
| Disclaimer:<br>dell'affidabilità<br>L'utente deve s<br>dispositivo di r<br>dispositivo per<br>bilancia). | Non vi è alcuna garar<br>a dei dati mostrati dai s<br>sempre controllare il di<br>misurazione (ad es. tra<br>r la pressione sanguigr | nzia<br>segni vitali.<br>isplay del<br>cker di attività,<br>na, SpO2, |
| FAQ                                                                                                    |                                                                                                    | Ľ                                                                     |
| IFU- Istruzion                                                                                           | i per l'uso                                                                                                    | C                                                                     |
| version 3.3.3                                                                                            | UDI 541                                                                                                    | 9980178916 3.3.3                                                      |
|                                                                                                    | Innovation Sprint Spri<br>Clos Chapelle-aux-Champs 30                                                                                | <b>v3</b><br>um 25/05/2021                                            |
| CEm                                                                                                    | Bte 1.30.30, 1200 Brussels, Belgi                                                                                                    |                                                                       |

## 7.5 INFO - IFU

Nella pagina INFO SU si possono trovare tutte le informazioni relative all'utilizzo dell'app Healthentia.

# Healthentia

#### Informazioni

Healthentia è costituita da un sistema di moduli. Diversi moduli sono software medici coperti dal marchio CE (Classe I secondo la regola 12 dell'Allegato IX della Direttiva 93/42/CEE):

- Virtual Coaching: consente all'utente (soggetto/paziente) di interagire con un coach conversazionale incarnato a scopo informativo e motivazionale.
- **Diario elettronico**: Il diario elettronico consente di presentare tutti gli esiti riferiti dal paziente, sotto forma di elenco, raggruppati per giorno o esito (sintomo). In questo modo, i pazienti possono accedere in qualsiasi momento al loro Diario elettronico e vedere i progressi dei risultati riportati.
- Attività fisica: Il widget dell'attività fisica fornisce una panoramica dei passi percorsi.
- Sonno: Il widget del sonno fornisce una panoramica sulla durata del sonno.
- Consumo di liquidi: Il widget del consumo di liquidi fornisce una panoramica dell'acqua consumata.
- Alimentazione: Il widget nutrizione offre la possibilità di vedere e modificare il consumo di diverse categorie di alimenti di interesse.
- **Peso**: Il widget del peso offre la possibilità di aggiungere manualmente o tramite una bilancia digitale, misurare e visualizzare il peso.

Per ulteriori informazioni, visitare: https://healthentia.com

Per qualsiasi domanda o richiesta relativa alla privacy, è possibile contattare: dpo@healthentia.com

Per domande di carattere generale, è possibile contattare: info@healthentia.com

#### Segnalazione di un incidente grave

Per qualsiasi incidente grave verificatosi in relazione all'App per dispositivi medici Healthentia, è possibile contattare il produttore (Innovation Sprint SprI) all'indirizzo: <u>support@healthentia.com</u> e l'autorità competente nel proprio paese.

#### Assistenza tecnica

Il servizio di assistenza di Healthentia è offerto al massimo livello di sforzo.

Per qualsiasi domanda di supporto tecnico, potete contattare: support@healthentia.com.

Il nostro team di supporto vi risponderà entro 1 giorno lavorativo.

#### Versione cartacea delle IFU

Se si desidera una versione cartacea delle istruzioni per l'uso, si prega di contattare il produttore al seguente indirizzo e-mail: <u>info@healthentia.com</u>

La consegna avverrà entro 7 giorni di calendario dal ricevimento della richiesta.

# Healthentia

#### Uso previsto e utente

**Uso previsto**: l'uso previsto del dispositivo è: Software destinato al monitorare parametri non vitali per supportare il processo decisionale e il coaching virtuale dei pazienti durante gli studi clinici o in un contesto di trattamento medico o di benessere.

**Utilizzatore**: Principal Investigator (PI) di studi clinici e i loro pazienti, nonché i pazienti che lo utilizzano come dispositivo medico o di benessere.

#### Controindicazioni

- Qualsiasi condizione fisica o cognitiva che, a giudizio clinico, impedisca al paziente di utilizzare Healthentia, ad esempio la demenza.
- Il dispositivo non è destinato a sostituire l'assistenza di un professionista della salute, compresa la
  prescrizione, la diagnosi o il trattamento. Il dispositivo non deve essere utilizzato durante la
  gravidanza.
- Healthentia non è stato testato sulla popolazione pediatrica. Pertanto, Healthentia è destinato esclusivamente all'uso da parte di adulti (>18 anni) e non copre l'uso da parte di bambini.
- Consultare periodicamente il cruscotto degli avvisi in quanto può influenzare il follow-up dei pazienti.

#### Avvertenze

- Healthentia non è monitorato in tempo reale dal personale sanitario; è destinato esclusivamente a comunicazioni non di emergenza. In caso di emergenza, contattare telefonicamente la propria unità di cura o il numero di emergenza.
- In alcuni casi particolari, i consigli e le istruzioni per l'autocura forniti da Healthentia potrebbero non essere applicabili alla vostra situazione.
- In caso di domande sulla cura, sui sintomi e sulla gestione, contattare l'équipe sanitaria.
- Il dispositivo non è destinato a sostituire l'assistenza di un professionista della salute, comprese prescrizioni, diagnosi o trattamenti.
- Il telemonitoraggio non sostituisce i controlli regolari con il medico. Consultare il medico in caso di sintomi gravi e persistenti.
- In combinazione con Healthentia, utilizzare solo dispositivi di misurazione le cui prestazioni tecniche (accuratezza, precisione) siano state verificate dal proprio medico curante, poiché ciò può influire sul risultato del monitoraggio.
- Verificare la coerenza dei dati clinici e il loro corretto trasferimento al medico, poiché la qualità della diagnosi e del trattamento si basa in parte su queste informazioni.

# **Healthentia**

#### Esclusione di responsabilità

Il vostro operatore sanitario è responsabile della valutazione finale della diagnosi e del trattamento.

Healthentia fornisce informazioni a supporto delle decisioni diagnostiche e terapeutiche, ma il contesto clinico generale deve essere preso in considerazione prima di prendere qualsiasi decisione.

#### Requisiti minimi

#### Hardware supportato

Qualsiasi smartphone che utilizzi il sistema operativo (OS) supportato - vedi sotto - è un dispositivo hardware supportato.

#### Sistema operativo mobile supportato

Healthentia App supporta i seguenti sistemi operativi nelle piattaforme Android e iOS:

- Android: 6.0 e versioni successive
- iOS: 10.0 e versioni successive

#### Integrazione con altri dispositivi

L'app Healthentia è compatibile con altri dispositivi. I dispositivi supportati da utilizzare insieme a Healthentia sono:

- Tracker e orologi Garmin tramite l'API Garmin (Android e iOS): Fenix 5 pro, Fenix 6 pro, Forerunner 945, Vivoactive 4, Vivosmart 4, Venu 2S,
- Tracker e orologi Fitbit tramite l'API Fitbit (Android e iOS): Versa, Inspire 2
- Dispositivi iHealth via Bluetooth (Android e iOS): Misuratore di pressione collegato iHealth Track (KN-550BT), bilancia intelligente per la composizione corporea iHealth Fit (HS2S), pulsossimetro intelligente - iHealth Air (POM3)
- Cintura Polar tramite l'API Polar (Android e iOS): H9

In combinazione con Healthentia, utilizzare solo i dispositivi di misurazione prescritti dal proprio medico curante, in quanto potrebbero influenzare il risultato del monitoraggio.

Healthentia non è destinato a monitorare i parametri vitali. A scanso di equivoci, tali parametri sono evidenziati nell'applicazione, in modo che gli utenti ne siano informati. Inoltre, non si garantisce l'affidabilità dei dati mostrati e l'utente deve sempre fare riferimento al display del dispositivo di misurazione (ad esempio, l'activity tracker).

#### Formazione

Non è necessaria alcuna formazione per utilizzare il dispositivo in modo sicuro.

# :Healthentia

#### Sicurezza e prestazioni

#### Sicurezza

Innovation Sprint si impegna a proteggere la sicurezza delle informazioni degli interessati e prende ragionevoli precauzioni per proteggerle, compresa la protezione da accessi non autorizzati, necessaria per far funzionare il software come previsto. In questo contesto, Innovation Sprint valuta e rivede regolarmente le tecnologie, le strutture, le procedure e i rischi potenziali per mantenere la sicurezza e la privacy dei dati degli utenti, prestando particolare attenzione all'accesso basato sui ruoli e alla registrazione degli accessi ai dati sanitari. Inoltre, qualsiasi potenziale modifica alle applicazioni software, ai servizi forniti e/o ai sistemi hardware viene adeguatamente giustificata, valutata e registrata sulla base delle migliori pratiche e degli standard internazionali.

- Evitare di utilizzare reti wi-fi pubbliche per connettersi a Healthentia quando si sta per aggiungere e/o gestire i dati sanitari e/o i dettagli del proprio profilo.
- Non utilizzare dispositivi jailbroken.
- Le password devono essere lunghe almeno otto (8) caratteri e contenere caratteri appartenenti a tre dei quattro gruppi seguenti: Lettere minuscole, lettere maiuscole, numeri (0-9), caratteri speciali.
- Non memorizzare mai le password sui propri dispositivi.
- Cambiate le password almeno ogni sei mesi.
- Installate un programma anti-malware sui vostri dispositivi e aggiornatelo regolarmente.
- Assicuratevi che ogni e-mail registrata su Healthentia corrisponda a voi.
- Ignorate e cancellate i messaggi di dubbia provenienza e non seguite i link che includono e rimandano a siti web.
- Non rivelate per telefono, e-mail, moduli Internet o social media informazioni riservate come il vostro nome utente e la vostra password.
- Utilizzare sempre le versioni più aggiornate del sistema operativo del proprio dispositivo e dell'App Healthentia.
- Si suggerisce all'utente di mantenere l'impostazione Bluetooth in "non scopribile" (trasmissione disabilitata) e di passare alla modalità "scopribile" solo quando si desidera utilizzarlo.
- L'utente dovrebbe evitare di memorizzare informazioni critiche (credenziali dell'account) sui propri dispositivi abilitati al Bluetooth.
- Se l'utente intende connettersi a un dispositivo tramite Bluetooth, si consiglia vivamente di attivare questa connessione in un luogo sicuro

# :Healthentia

#### Prestazioni

Fornire input oggettivi agli operatori sanitari per supportare la diagnosi e la gestione del paziente;

Evidenziare l'evoluzione dei parametri fisiologici attraverso l'analisi delle tendenze degli input del paziente;

Aumentare l'aderenza del paziente al trattamento.

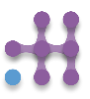